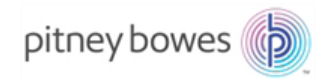

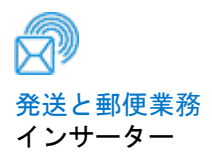

# Relay<sup>™</sup> 2000 ドキュメントインサーションシステム

操作ガイド

SV63139-JA Rev. D 2016 年 4 月

#### SV63139-JA Rev. D ©2006, 2016 Pitney Bowes Inc.

All rights reserved. ピツニーボウズの書面による明示的な許可がない限り、本書 の一部または全部をいかなる方法においても複製することはできず、いかなる情 報検索システムに保存することも、また、電子的または機械的を問わずいかなる 方法においても伝送することはできません。ピツニーボウズでは、この文書の正 確性および有用性を確保するため、あらゆる合理的な努力を行っていますが、誤 りや脱落、あるいは弊社製品の誤用または不正使用による障害に関して責任を負 うことはできません。

製品の改良を引き続き行っているため、機器やマテリアルの仕様および性能につ いては、予告なしに変更される場合があります。E-Z Seal は Pitney Bowes Inc. の登録商標です。

| vii |
|-----|
| v   |

# 第1章・システムの概要

| Relay 2000 インサーターの概要           |   | 1-3  |
|--------------------------------|---|------|
| 製品の機能                          |   | 1-3  |
| Relay 2000 インサーター(コントロールパネル付き) | - |      |
| 各部の名称                          |   | 1-4  |
| コントロールパネルの確認                   |   | 1-6  |
| コントロールパネルのアイコン                 |   | 1-8  |
| 表示言語の変更                        |   | 1-10 |

# 第2章・ジョブの設定

| コントロールパネルを使用したナビゲーション     | 2-3  |
|---------------------------|------|
| スキャンジョブ (OMR) および非スキャンジョブ | 2-4  |
| ジョブの設定                    | 2-5  |
| セットアップモード                 | 2-5  |
| ジョブ番号の選択(新規または既存のジョブ)     | 2-5  |
| スキャンジョブ(OMR)の設定           | 2-6  |
| 非スキャンジョブの設定               | 2-14 |
| 既存ジョブの変更                  | 2-22 |
| ジョブの削除                    | 2-22 |

# 第3章・ジョブの実行

| ジョブの実行                | 3-3  |
|-----------------------|------|
| 電源の確認                 | 3-4  |
| ジョブの選択                | 3-4  |
| 手差しフィードジョブ            | 3-5  |
| 用紙のセット                | 3-6  |
| シートフィーダーの調整と用紙のセット    | 3-6  |
| 封筒フィーダーの調整と用紙のセット     | 3-7  |
| インサートフィーダーの調整と用紙のセット… | 3-8  |
| テストの実行                | 3-10 |
| 操作中の用紙変更または二重検知の問題    | 3-10 |
| 処理の開始と停止              | 3-11 |
| 封かん水の充填               | 3-11 |
| スタッカーの調整              | 3-12 |

# 第4章・OMR スキャン

| 光学的マーク認識(OMR)     | 4-3  |
|-------------------|------|
| 正確性               |      |
| OMR とフィーダー        | 4-3  |
| OMR スキャンタイプ       |      |
| 基本 OMR            | 4-4  |
| <br>拡張 OMR        | 4-4  |
| OMR のマーク位置        | 4-4  |
| OMR の仕様           | 4-5  |
| 標準の OMR 位置        | 4-6  |
| オフセットの OMR 位置     | 4-7  |
| 使用可能な OMR マーク     | 4-8  |
| ベンチマーク            | 4-8  |
| セーフティ             | 4-8  |
| 名寄せの終わり(EOC)      | 4-8  |
| 名寄せの始め(BOC)       | 4-8  |
| パリティ              | 4-8  |
| リタイミングマーク         | 4-8  |
| 選択フィード(SF)        | 4-9  |
| オートバッチ            | 4-9  |
| ラップアラウンドシーケンス     |      |
| (WAS1、WAS2、WAS3)  | 4-9  |
| OMR マークのグループ      | 4-10 |
| 内三つ折り および 四つ折りジョブ | 4-10 |
| OMR スキャナーの調整      | 4-11 |
| OMR のトラブルシューティング  | 4-12 |
| OMR ジョブのエラーリカバリー  | 4-12 |
| 名寄せジョブのエラーリカバリー   | 4-12 |
| 空のフィーダーのエラーリカバリー  | 4-12 |
| OMR のエラーメッセージ     | 4-13 |

## 第5章・紙詰まり解消

| 紙詰まり解消                  | 5-3 |
|-------------------------|-----|
| マシン内部へのアクセスによる紙詰まりの除去   | 5-3 |
| シートフィーダートレイ - 取り外しと取り付け | 5-3 |
| 紙折りプレート - 取り外しと取り付け     | 5-4 |

| インサートトレイ - 取り外しと取り付け | 5-4 |
|----------------------|-----|
| キャリッジアセンブリへのアクセス     | 5-4 |
| 封筒フィーダーエリアへのアクセス     | 5-5 |
| 封筒排出エリアへのアクセス        | 5-5 |
| 封筒封入/封かんエリアへのアクセス    | 5-6 |
| シートフィードエリアへのアクセス     | 5-6 |

# 第6章・トラブルシューティングおよびエラーメッセージ

| トラブルシューティン | グ全般6-3 |
|------------|--------|
| エラーメッセージ   | 6-7    |

## 第7章・マテリアルの仕様

| マテリアルの仕様   | 7-3 |
|------------|-----|
| シートフィーダー   | 7-3 |
| インサートフィーダー | 7-5 |
| シーラー       | 7-5 |
| スタッカー      | 7-5 |
| 用紙要件       | 7-5 |
| 封筒フィーダー    | 7-6 |
| マシンの仕様     | 7-7 |
| サービス       | 7-8 |

# 安全性

マシンを使用する際は、次の使用上の注意を守ってください。

- マシンを使用する前に、本書をよくお読みください。
- マシンは本来の目的以外に使用しないでください。
- マシンは、利用しやすいコンセントの近くに設置してください。
- マシンは、適度な通気が得られ、点検のしやすい場所に設置してください。
- この機器に付属の AC 電源アダプターを使用してください。純正以外の AC アダプターを使用すると、機器が損傷する場合があります。
- AC アダプターは、機器の近くにあり、適切にアースされた、利用し やすい壁コンセントに直接差し込んでください。機械を適切に設置し ないと、重大な事故の原因となることがあります。
- AC アダプターの電源コードを先の尖った物の上に這わせたり、家具の間に挟まらないようにしてください。電源コードが張り過ぎないようにしてください。
- ユニットが損傷した場合は、プラグをコンセントから抜いてください。
- 指、髪の毛、アクセサリー、衣服などは、常に可動部分から離すよう にしてください。
- 機械の使用中は、可動部分または可動マテリアルに触れないでください。紙詰まりを解消する前に、マシンが完全に停止していることを確認してください。
- 紙詰まりしたマテリアルは、ゆっくりと慎重に取り除いてください。
- カバーを取り外さないでください。カバーの中には危険な部品が 入っており、所定の訓練を受けたサービス担当者以外は触れることが できません。
- 火気のあるものをマシン上に置かないでください。
- 過熱を防ぐために、通気口を塞がないでください。
- 弊社純正の消耗品のみを使用してください。
- 不適切な保管状態、およびスプレー式ダスターや可燃性のスプレー式 ダスターの使用は、事故の原因となる事があります。
- 可燃の表示があるスプレー式ダスターは使用しないでください。スプレー式ダスターを使用する場合は、容器のラベルに記載されている指示や安全注意事項を必ずお読みください。
- 定期的な点検をせずにこの機器を運転すると、最適な運転性能が得られず、機器の機能不良の原因となることがあります。
- 必ず、御社の労働安全衛生基準に従ってください。

- 火事や感電の危険を減らすために、カバーを外したり、コントロール パネルまたはその基盤を分解したりしないでください。
- マシンが破損した場合や機能しない場合は、ただちにサービス担当者 にご連絡ください。
- ・ 以下については、販売元にご連絡ください。
  - 消耗品
  - ユニットが損傷した場合
  - 必要な保守サービススケジュール

スタッカーに AC アダプターが付いている場合:

- この機器に付属のAC電源アダプターを使用してください。純正以外のACアダプターを使用すると、機器が損傷する場合があります。
- 感電を防ぐために、AC アダプターは適切にアースされた壁側のプラ グに差し込んでください。
- AC アダプターの電源コードを先の尖った物の上や家具の間に配線しないでください。電源コードが張り過ぎないようにしてください。

**重要**:ここに記載されているインサーター機能およびオプションの 一部は、お使いのインサーターではご利用いただけない場合もあり ます。

## サポートが必要な場合 - 連絡先情報

連絡先情報は、システムに貼付のステッカーまたはシステムに付属の別資料に記載されています。

ピツニーボウズジャパン カスタマーケアセンター (フリーダイア ル:0120-09-1995) にご連絡ください(平日:9:00~17;00、土日祝祭 日、12月30日~1月4日を除く)

1・システムの概要

# 目次

| Relay 2000 インサーターの概要           | 1-3  |
|--------------------------------|------|
| 製品の機能                          | 1-3  |
| Relay 2000 インサーター(コントロールパネル付き) | -    |
| 各部の名称                          | 1-4  |
| コントロールパネルの確認                   | 1-6  |
| コントロールパネルのアイコン                 | 1-8  |
| 表示言語の変更                        | 1-10 |

## Relay 2000 インサーターの概要

- Relay 2000 は、2 つのステーションがあるインサーターで、1 つは シートフィーダー、もう1 つはインサートフィーダーです。
- システムに組み込まれたコントロールパネルでは、ジョブの設定と実行を行います。
- 処理スピードは機械の構成によって異なります。
- ご購入のモデルによっては、システムに OMR(光学的マーク認識) スキャナーを装備できます。

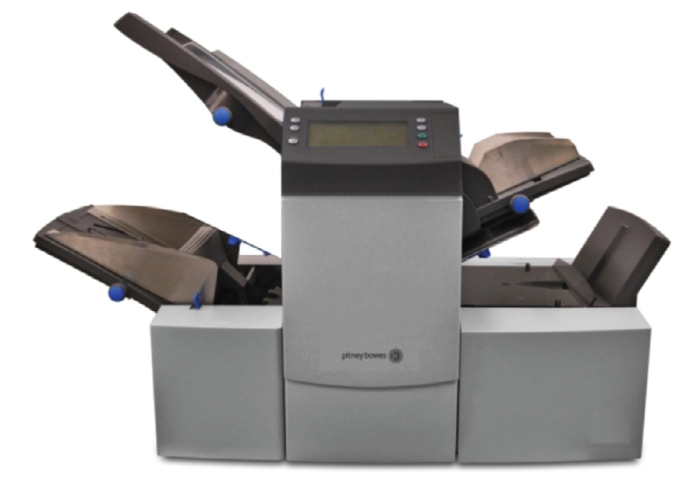

## 製品の機能

Relay 2000 インサーターには、次のような機能があります。

- 封筒の封かん有り/封かん無しオプション
- シートフィーダーによる用紙のオートフィード
- ・ 紙折りプレートの自動設定
- 封筒のオートフィード
- 重送の自動検知(選択した場合)
- 紙折りのみの機能(紙折りのみ、封入なし)
- 1枚および複数枚の手差しフィード、半自動封入
- 二つ折り、内三つ(C)折り、外三つ(Z)折り、四つ折りの各オプション
- ・ ジョブ取り消し機能
- ・ 光学的マーク認識 (OMR) スキャン

Relay 2000 インサーター(コントロールパネル付き) -各部の名称

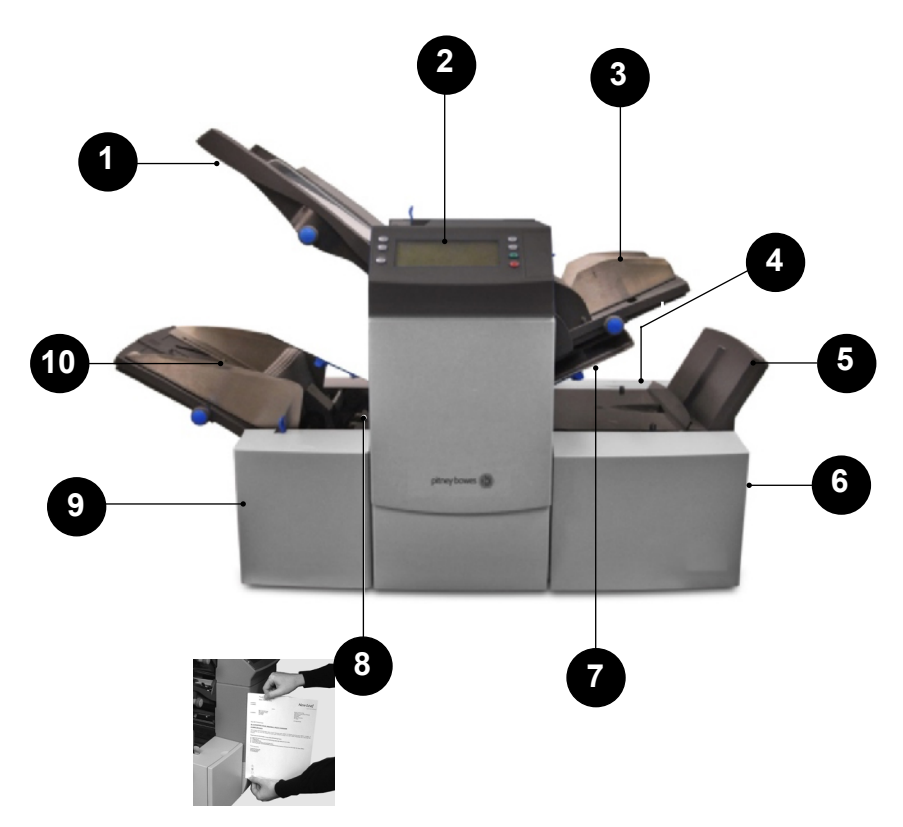

| 1 | <b>シートフィーダー1</b> -紙折りが必要な用紙をフィードするための<br>フィーダーです。<br>また、シートフィーダー1を [ <b>手差しフィード</b> ] に設定することも<br>できます。このモードでは、最大5枚のホチキス留めされた用紙を<br>処理できます。マシンは、各セットがシートフィーダーに手差し<br>でフィードされてから、紙折りや封入を自動的に行います。 |
|---|----------------------------------------------------------------------------------------------------|
| 2 | <b>表示/コントロールパネル</b> - このパネルにコマンドを入力しま<br>す。また、このパネルには、インサーターのステータスが記号<br>やアイコンで示されます。                                                                                                    |

| 3  | インサートフィーダー - このフィーダーを使用して、封筒に同<br>封物を追加します。このフィーダーからフィードした用紙を折<br>ることはできません。このフィーダーは、折り済みまたは厚手<br>の同封物のフィードを行います。                          |
|----|----------------------------------------------------------------------------------------------------|
| 4  | <b>封かん水ボトル</b> -封かん水ボトルは、マシン後部右側にあります。<br>このボトルはカバーの下にあり、封かん水ボトルには、シーラー<br>に使用する封かん水を入れます。                                                 |
| 5  | <b>封筒インバーター</b> - 表面を上にして封筒をスタッカーに搬送し<br>ます。                                                                                               |
| 6  | <b>ドロップスタッカーまたはアウトプット装置</b> (図には表示されていません)-インサーターの出口側にあり、完成した郵便物を受け止めます。使用していないときにはたたむことができます。また、標準のドロップスタッカーよりも容量が大きい各種パワースタッカーが用意されています。 |
| 7  | <b>紙折りプレート</b> - シートフィーダーからフィードされた用紙を<br>目的に合わせて折ることができます。紙折りプレートの設定<br>は、コントロールパネルから行います。                                                 |
| 8  | <b>計測スケール</b> - スケールは、インサーターの左側のシート<br>フィーダー付近にあります。またこのスケールを使用して、用<br>紙や封筒を計測できます。                                                        |
| 9  | <b>手動クランク</b> -これは、前面左にあるカバーの内側にあります。このつまみを使用して用紙詰まりを取り除きます。                                                                               |
| 10 | <b>封筒フィーダー</b> - 封入エリアに封筒をフィードします。封入エリ<br>アでは、他のフィーダーから送られた用紙が封入されます。                                                                      |

## コントロールパネルの確認

マシンのコントロールパネルにあるボタンを使用して、ジョブの設定や実行を行います。表示画面には、マシンのステータスが表示されます。

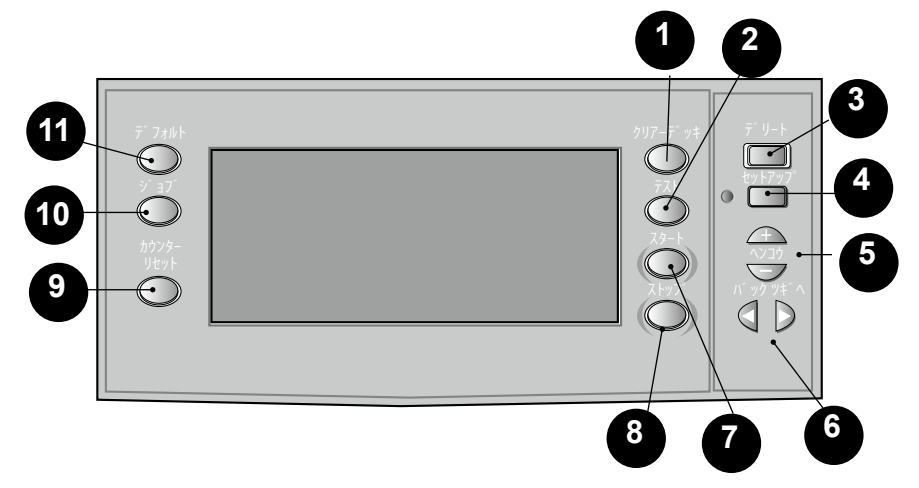

| 1 | [クリアーデッキ] - マシン内部に残った用紙を<br>排出します。また、動作が停止した際にこのボタンを押す<br>と、マシンから用紙が取り除かれ、自動運転が可能になりま<br>す。                                                                            |
|---|----------------------------------------------------------------------------------------------------|
| 2 | [テスト] - マシンの設定を確認するために、テストを1回<br>実行します。 [スタート] ボタンで自動運転を開始する前<br>に、テストを実行する必要があります。二重検知が有効に<br>なっている場合は、テストを実行した際、マシンが自動的に<br>設定されます。テストの封筒は封かんされず、1 通としてカ<br>ウントされます。 |
| 3 | 【 <b>デリート】</b> - セットアップモード中に押すと、ジョブがメ<br>モリから削除されます。                                                                                                    |
| 4 | [セットアップ] - セットアップモードにするときに押しま<br>す。このモードでは、ジョブを設定できます。設定された<br>ジョブは、[ジョブ] ボタンで簡単に呼び出すことができま<br>す。                                                                      |

| 5  | [ <b>ヘンコウ] (+/-)</b> - セットアップモードでこのボタンを<br>押すと、オプションを選択したり、マシン設定値を設定した<br>りできます。                                 |
|----|----------------------------------------------------------------------------------------------------|
| 6  | [バック] ◀ および ▶ [ツギへ] - セットアップモードで<br>このボタンを押すと、前のジョブ設定または次のジョブ設定<br>に移動できます。                                      |
| 7  | <b>[スタート]</b> - 処理が開始されます。                                                                                       |
| 8  | <b>[ストップ]</b> - 処理の終了後に、停止します。                                                                                   |
| 9  | <b>[カウンターリセット]</b> - 通数のカウンターまたはバッチカ<br>ウンターがリセットされます。                                                           |
| 10 | [ <b>ジョブ]</b> - マシンに設定されたジョブをスクロールで変更<br>できます。本機では、最大 20 個のジョブを設定することが<br>できます。                                  |
| 1  | [デフォルト] - マシンの設定がデフォルト設定に戻りま<br>す。これらの設定は、工場出荷時に事前定義されていま<br>す。ピツニーボウズのカスタマーサービスは、この設定を特<br>定の用途に応じて変更することができます。 |

1・システムの概要

# コントロールパネルのアイコン

|   | シートフィーダーで使用され、フィーダーがオンであ<br>ること、および二重検知が <b>実行されない</b> ことを示しま<br>す。   |
|---|-----------------------------------------------------------------------|
|   | シートフィーダーで使用され、フィーダーがオンである<br>こと、および二重検知が <b>実行される</b> ことを示します。        |
|   | インサートフィーダーで使用され、フィーダーがオン<br>であること、および二重検知が <b>実行されない</b> ことを示<br>します。 |
|   | インサートフィーダーで使用され、フィーダーがオン<br>であること、および二重検知が <b>実行される</b> ことを示し<br>ます。  |
|   | シートフィーダー 1 で使用され、フィーダーが手差し<br>フィード用に設定されていることを示します。                   |
|   | 封筒フィーダーで使用され、フィーダーがオンである<br>ことを示します。                                  |
| 3 | 封筒ストップの設定(1 ~ 5)を示します。                                                |
|   | 封かん水ボトルに水を補充する必要があることを示しま<br>す。                                       |
|   | 封筒の縦幅を示します。                                                           |
|   | シーラーユニットがオフであること(封筒は封かんさ<br>れない)を示します。                                |

コントロールパネルのアイコン (続き)

| $\sum \Diamond$         | シーラーユニットがオンであること(封筒は自動的に封<br>かんされる)を示します。                       |
|-------------------------|-----------------------------------------------------------------|
| $\bigtriangledown$      | C(内三つ)折りが選択されていることを示します。                                        |
| $\overline{\mathbf{b}}$ | Z(外三つ)折りが選択されていることを示します。                                        |
| P                       | 四つ折りが選択されていることを示します。                                            |
|                         | 二つ折りが選択されていることを示します。                                            |
| $\Box$                  | 折りなしのまま封入される事を示します。                                             |
| 8-\/-                   | 用紙詰まりがあることを示します。ディスプレイ上のこ<br>の記号の位置は、用紙詰まりが発生している場所を示し<br>ています。 |
| Ĭ                       | このアイコンが表示された場合は、ピツニーボウズに修<br>理を依頼してください。                        |
| ABC                     | シートフィーダーに設定されている用紙サイズ、用紙の<br>向き、および折り方を示します。                    |
| ~0-//-~                 | パワースタッカーなどの後処理工程で用紙詰まりが発生<br>していることを示します。                       |

## 表示言語の変更

コントロールパネルのディスプレイに表示される言語を変更するには、次の手順に従います。

- セットアップボタンにアクセスする為に、コントロールパネルの ディスプレイ右側にあるカバーを開きます。
- [セットアップ] ボタンを押します。インサーターにアクセスコードの入力を求める画面が表示されます。
- 3. **[ヘンコウ]** (+/-)を押して、アクセスコードを「99」に設定しま す。
- 4. **[ツギへ]** (▶)を押して、言語オプションを選択します。
- 5. **[ヘンコウ]** (+/-)を押して、使用可能な言語をスクロールで変更します。
- 6. 目的の言語が表示されたら、**[セットアップ]**を押して言語を選択 し、セットアップモードを終了します。

# 2・ジョブの設定

# 目次

| コントロールパネルを使用したナビゲーション | ン 2-3 |
|-----------------------|-------|
| スキャンジョブ(OMR)および       |       |
| 非スキャンジョブ              | 2-4   |
| ジョブの設定                | 2-5   |
| セットアップモード             | 2-5   |
| ジョブ番号の選択(新規または既存の     |       |
| ジョブ)                  | 2-5   |
| スキャンジョブ(OMR)の設定       | 2-6   |
| 非スキャンジョブの設定           | 2-14  |
| 既存ジョブの変更              | 2-22  |
| ジョブの削除                | 2-22  |
|                       |       |

このセクションでは、コントロールパネルを使用して、新しいスキャンジョブ(OMR)または非スキャンジョブを設定し、保存する手順について説明します。

## コントロールパネルを使用したナビゲーション

セットアップボタンにアクセスするには、コントロールパネルのディスプレ イ右側にあるカバーを開きます。セットアップボタンを使用して、ジョブの 設定も行います。ガイドとして、コントロールパネルのディスプレイで、設 定するエリアの横にアスタリスク(\*)が点滅します。

- セットアップボタンにアクセスするには、ディスプレイの右側にある カバーを開きます。
- [バック] (◀) および [ツギへ] (▶) ボタンを使用して、使用で きる設定をスクロールします。
- 目的の設定が表示されたら、 [ヘンコウ] (+/-) ボタンを使用して オプションを選択するか、設定内で値を設定します。

## スキャンジョブ (OMR) および非スキャンジョブ

OMR スキャン機能がシステムで有効になっている場合は、オペレー ターはジョブに応じて、スキャンをオンおよびオフに変更できます。ス キャン機能がお使いのインサーターで使用できない場合は、ジョブ設定が 若干異なります。

下の表を参照して、ジョブタイプに適用される手順を確認し、このセク ションで説明されている手順に従います。

スキャンジョブおよびスキャン以外のジョブ作業手順

| スキャンジョブ(OMR)                | 非スキャンジョブ                                                                                   |
|-----------------------------|--------------------------------------------------------------------------------------------|
| スキャンを有効にする<br>(OMR オンまたはオフ) | スキャンを無効にする(OMR オフ)<br>(お使いのインサーターで使用可能な<br>場合)(お使いのインサーターにス<br>キャン機能が搭載されていない場合<br>は、スキップ) |
| 折りタイプの設定                    | 折りタイプの設定                                                                                   |
| メイン(スキャン)シートフィーダー<br>の設定    | 名寄せの設定                                                                                     |
| シーラーの設定                     | シートフィーダー 1 の設定                                                                             |
| 用紙の長さの設定                    | インサートフィーダーの設定                                                                              |
| 折りA/折りBの設定                  | モードタイプの設定(封入または折り)                                                                         |
| 封筒の高さの設定                    | シーラーの設定                                                                                    |
| 封筒ストップの設定                   | 用紙の長さの設定                                                                                   |
|                             | 折りA/折りBの設定                                                                                 |
| バッチカウンターの設定                 | 封筒の高さの設定                                                                                   |
| ジョブ設定の確認                    | 封筒ストップの設定                                                                                  |
| テストの実行                      | バッチカウンターの設定                                                                                |
|                             | ジョブ設定の確認                                                                                   |
|                             | テストの実行                                                                                     |

# ジョブの設定

## セットアップモード

- セットアップボタンにアクセス するには、ディスプレイ右側に あるカバーを開きます。
- [セットアップ]を押します。アクセスコードの入力を求める画面が表示されます。(このコードを使用することで、許可のないユーザーが設定を変更することを回避できます)。
- [ヘンコウ](+/-) を押して、アクセスコード「71」に設定します。
- 【ツギへ】(▶)を押して コードを確定し、次の設定に 進みます。

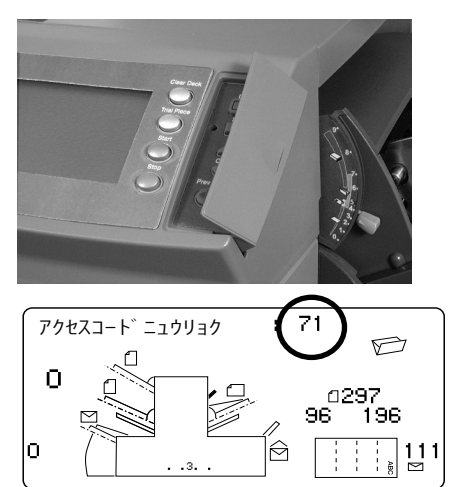

## ジョブ番号の選択(新規または既存のジョブ)

ジョブ番号を求める画面が表示された場合は、次の手順に従ってジョブを選択 または作成します。既存のジョブを選択して現在の設定を上書きするか、未使 用のジョブを選択して新しい設定をプログラミングできます。

- [ヘンコウ] (+/-) を押して、目的のジョブ番号が 見つかるまで、ジョブ番号を スクロールします。(未使用の ジョブを特定するには、画面に セットアップ記号が何も表示さ れなくなるまで、ジョブをスク ロールします。)
- [ツギヘ] (▶) を押して ジョブ番号を確定し、次の設 定に進みます。

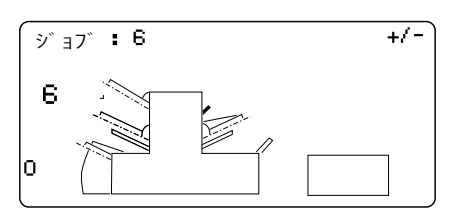

注:既存のジョブ番号を使用する場合は、古い設定が追加した新しい設定に上 書きされます。 スキャンジョブ(OMR)の設定

#### OMR スキャンを有効にする

- プロンプトが表示されたら、 [ヘンコウ] (+/-)を押して、 [OMR オン] 設定を選択します。(以下の OMR 設定表を参照してください。)
- 2. **[ツギへ]** (▶)を押して選択内容を確定し、次の設定に進みます。

#### OMR スキャン設定表

OMR 機能を使用して、スキャンジョブに適用します。

OMR 設定表

| OMR 設定                     | 説明                                                                                          |
|----------------------------|---------------------------------------------------------------------------------------------|
| OMR オフ                     | このジョブでは OMR スキャンはオフになります。                                                                   |
| OMR オン                     | このジョブでは、標準 OMR のマーク位置で、<br>OMR スキャンが有効になります。                                                |
| OMR + シーケンス                | このジョブでは、標準 OMR マーク位置で、OMR<br>スキャンとラップアラウンドシーケンスス<br>キャンが有効になります。                            |
| OMR + セレクトフィ<br>ード         | このジョブでは、標準 OMR マーク位置で、OMR<br>スキャンとセレクトフィード/オートバッチス<br>キャンが有効になります。                          |
| OMR + セレクトフィ<br>ード + シーケンス | このジョブでは、標準 OMR マーク位置で、OMR<br>スキャンとセレクトフィード/オートバッチス<br>キャン、およびラップアラウンドシーケンスス<br>キャンが有効になります。 |
| OMR オフセットオン                | このジョブでは、オフセット OMR マーク位置で、<br>OMR スキャンが有効になります。                                              |
| OMR オフセット +<br>シーケンス       | このジョブでは、オフセット OMR マーク位置<br>で、OMR スキャンとラップアラウンドシーケンス<br>スキャンが有効になります。                        |
| OMR オフセット+セ<br>レクトフィード     | このジョブでは、オフセット OMR マーク位置<br>で、OMR スキャンとセレクトフィード/オート<br>バッチスキャンが有効になります。                      |
| OMR オフセット + SF<br>+ シーケンス  | このジョブでは、オフセット OMR マーク位置<br>で、OMR スキャンとセレクトフィード/オート<br>バッチスキャン、およびラップアラウンドシーケ<br>ンスが有効になります。 |

注:使用可能なオプションは、お使いのインサーターのスキャン機能によって異なります。

折りタイプの設定

- 1. [ヘンコウ] (+/-)を押して、折りタイプをスクロールします。
- 2. [ツギへ] (▶)を押して折りタイプの選択内容を確定し、次の設定 に進みます。

折りタイプ

C-内三つ折り 四つ折り

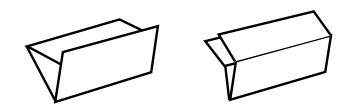

OMR スキャンを使用する場合は、使用可能な折りタイプは折りタイプ C および 四つ折りのみです。折りタイプを選択すると、用紙をフィー ダーにセットする際の正しい方向がディスプレイで示されます。

| 印刷面を上 |   |
|-------|---|
| 上部から  |   |
|       | Ā |
|       | ö |

# 2・ジョブの設定

メイン(スキャン)シートフィーダーの設定

- 1. **[ヘンコウ]** (+/-) を押して、オプションをスクロールします。
- 2. **[ツギへ]** (▶)を押してオプションを確定し、次の設定に進みます。

メイン (スキャン) シートフィーダーオプション (スキャンジョブ)

| アイコン | オプション  | 説明                                                                           |
|------|--------|------------------------------------------------------------------------------|
|      | 二重検知オン | 二重検知器が動作した状態で、フィーダー<br>をオンにします。(二重検知器は、同時<br>に 2 枚以上のシートがフィードされると<br>停止します。) |
|      | オン     | ニ重検知器が動作しない状態で、フィー<br>ダーをオンにします。                                             |

インサートフィーダーの設定

セレクトフィードにより、インサートフィーダーからフィードされるイン サートを選択(OMR マークを使用して管理)して、封入できます。

- [ヘンコウ] (+/-)を押して、オプションをスクロールします。(詳細については、追加フィーダーオプション、スキャンジョブ表を参照してください。)
- 2. **[ツギへ]** (▶) を押して選択を確定し、次の設定に進みます。

| アイコン | オプション                                                        | 説明                                                                                     |
|------|--------------------------------------------------------------|----------------------------------------------------------------------------------------|
|      | ニ重検知オン - SF(セレ<br>クトフィード)の設定あ<br>りまたは無しで選択で<br>きます           | ニ 重 検 知 が 動 作 し た 状 態<br>で、フィーダーをオンにします。(二重<br>検知機能は、同時に 2 枚以上のシートが<br>フィードされると停止します。) |
|      | <b>二重検知なしでオン</b> - SF<br>(セレクトフィード)の<br>設定ありまたは無しで選<br>択できます | ニ重検知器が動作しない状態で、フィー<br>ダーを選択します。                                                        |
|      | オフ                                                           | このジョブではフィーダーをオフにし<br>ます。                                                               |

追加フィーダーオプション(スキャンジョブ)

## シーラーの設定

この設定は、封入モードが選択されている場合にのみ表示されます。封筒 を封かんするかどうかを選択します。

- 1. [ヘンコウ] (+/-) を押して、オプションのオンとオフを切り替え ます。
- 2. **[ツギへ]** (▶)を押してオプションを確定し、次の設定に進みます。

シーラーオプション

| アイコン | オプション | 説明                                                                                            |
|------|-------|-----------------------------------------------------------------------------------------------|
| 20   | オン    | 封筒を自動的に封かんするために、シーラーユニット<br>がオンになります。シーラーのボトルに、E-Z シール <sup>®</sup><br>または水が一杯に入っていることを確認します。 |
|      | オフ    | シーラーユニットがオフになります。封筒は、封かん<br>されずに排出されます。                                                       |

### 用紙の長さの設定

インサーターカバーの横にあるスケールを使用して、用紙の大きさを測ります。

- A4 用紙 - 297 mm

- [ヘンコウ] (+/-)
  を押して、紙の長さを変更し ます(mm 単位で表示)。
- 【ツギへ】(▶)を押して用 紙の長さの値を確定し、次の 設定に進みます。

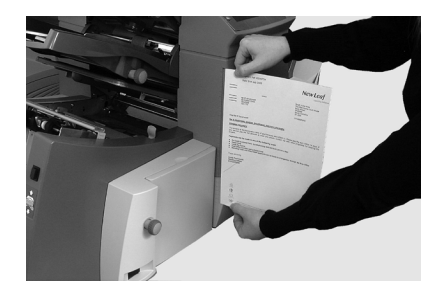

### 折りAの設定

- 最初の紙折りの位置を選択します。
  注:折りタイプと用紙の長さに応じて、均等折りする為の寸法が提示されます。ほとんどの場合、この設定を変更する必要はありません。

注:マシンの仕様に応じて、現実的に可能な位置を自動設定します(折りAの長さを変更すると、折りBの寸法が用紙の長さとマシンの仕様に応じて自動的に正しく変更されます。)

3. **[ツギへ]** (▶) を押して折りの値を確定し、次の設定に進みます。

#### 折りBの設定

- 2回目の紙折りの位置を選択します。
  注:折りA同様に、折りBの正しい寸法が提示されます。
- 3. [ツギへ] (▶)を押して折りの値を確定し、次の設定に進みます。

#### 封筒の縦幅の設定

- 1. 前面カバーのスケールを使用して、封筒の縦を測ります。
- [ヘンコウ] (+/-) を押して、寸法をスクロールします (mm 単位 で表示)。
- 3. **[ツギへ]** (▶)を押して値を確定し、次の設定に進みます。

#### 封筒ストップの設定

注:停止位置には1~5の5つの位置があります。通常の重量の用紙に標準の折 りを加える場合、3が標準の設定になります。薄手の軽量な用紙を封入する場合 は、低い数値を設定する必要があります。また、厚手の重い用紙を封入する場合 は、高い数値を設定する必要があります。

- 【ヘンコウ】(+/-)を押して、封筒ストップの位置をスクロールします。
- 2. **[ツギへ]** (▶)を押して選択を確定し、次の設定に進みます。

#### バッチカウンターの設定

バッチカウンターを使用して、設定したバッチ数に達すると、マシンは自動的 に停止します。

注:バッチカウンターがオンになっていない場合、ディスプレイのカウン ターは、 [**カウンターリセット**] が押されるまで、処理されたアイテムの数 を単純にカウントします。

- 1. [スタート]を押して、次のバッチの処理を開始します。
- 2. **[ヘンコウ]** (+/-) を押して、バッチモードのオンとオフを切り替 えます。

注:**バッチカウンターがオンになっている**場合、バッチ数量を 求める画面が表示されます。デフォルトの数量は 50 です。ただ し、**[ヘンコウ]** (+/-) ボタンを使用して、任意の値を選択できま す(最大 999)。

3. **[ツギへ]** (▶)を押して、設定を確定します。

#### ジョブ設定の確認

これで、ジョブ設定が完了しました。ディスプレイには選択されたジョブ 設定がすべて表示されます。

- 1. ジョブ設定を確認します。
- [バック] (◀)を押して前の場所にスクロールし、設定を変更します。
- 【セットアップ】を押して新しい設定を確定し、セットアップモード を終了します。
- セットアップの変更が完了すると、ディスプレイに新しいジョブ設定 と、「テストフィードシテクダサイ」というメッセージが表示されま す。
- 5. テストを実行して、確認します。

注:電源を切断した場合でも、ジョブ設定は変更または削除するまで保存されま す。ジョブ名を変更する必要がある場合は、このガイドの「システムの概要」章 にある「ジョブ名を変更する」を参照してください。

## テストの実行

テストを実行してジョブ設定を確認します。

- 1. 用紙をセットして [テスト] を押します。
- テスト結果により必要な設定に変更を行う必要がある場合は、次の手順に従います。
  - a. **[セットアップ]**を押します。
  - b. アクセスコード「71」を使ってログインします。
  - c. **[バック]**(◀)、**[ツギヘ]**(►)を押して、変更したい設定ま でスクロールします。
  - d. **[ヘンコウ]** (+/-) を押して、目的のオプションまでスク ロールします。
- 3. **[セットアップ]**を押して設定の変更を確定し、実行モードに戻りま す。マシンがジョブを新しい設定で保存します。
- テストをもう一度実行して、変更した設定を確認します。
  注:設定を変更した場合は必ず、テストを実行する必要があります。

誤った住所の位置 - 折り設定の調整

テストを実行して、住所が正しい位置にない場合は、「折り設定の調 整」表を参照して、折り設定を微調整できます。

「折り設定の調整」表

| 折りタイプ     | 住所の位置が低い | 住所の位置が高い                   |
|-----------|----------|----------------------------|
| C - 内三つ折り | 折りAを減らす  | 折り A を増やし、折り B<br>を同じだけ増やす |
| 四つ折り      | 折りAを減らす  | 折りAを増やす                    |

折りを調整するには、毎回5mm ずつにすることをお勧めします。

# 2・ジョブの設定

### 非スキャンジョブの設定

非スキャンジョブを設定するには、次の手順で行います。

注:システムでスキャン機能が使用できない場合は、「名寄せの設定」から始めます。

#### OMR スキャン機能が存在する場合は、無効にします

システムでスキャンが有効になっている場合は、 [OMR オフ] に設定しま す。

- 1. 画面が表示されたら、 [ヘンコウ] (+/-)を押して、 [OMR オ フ] を選択します。
- [ツギへ] (▶)を押して選択を確定し、次の設定に進みます。

#### 折りタイプの設定

- 1. [ヘンコウ] (+/-) を押して、折りタイプをスクロールします。
- 2. [ツギへ] (▶)を押して折りタイプを確定し、次の設定に進みま す。

折りタイプ

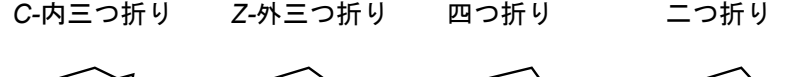

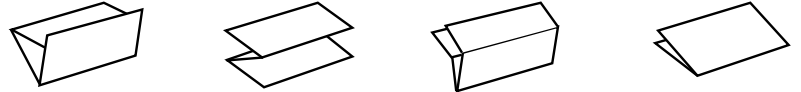

折りタイプを選択すると、用紙をフィーダーにセットする際の正しい方向 がディスプレイで示されます。

| 印刷面を上 |     |     | 印刷面を下 |
|-------|-----|-----|-------|
| 上部から  |     |     | 下部から  |
|       | ABC | ABC |       |

注:名寄せジョブの場合、折りAと折りBの設定で、自動的に設定された折りの 長さを手動で変更しないでください。

## 名寄せの設定

[名寄せ]を有効にすると、複数のシートをシートフィーダーから封筒に フィードできます。この設定は、非スキャンジョブでのみ実行できます。

- [ヘンコウ] (+/-)を押して、名寄せオプションをスクロールします。
- 2. 名寄せをオンに設定した場合は、次の手順に従います。
  - a. **[ツギへ]** (▶)を押して、各封筒にフィードするページ数を設 定します。(**[ナヨセ] = 2 ~ 5**)
  - b. [ヘンコウ] (+/-) を押して、ページ数を入力します。
- 3. **[ツギへ]** (▶)を押してオプションを確定し、次の設定に進みます。

インサーター名寄せ設定

| 設定            | 説明                                    |
|---------------|---------------------------------------|
| [ナヨセ] :オフ     | このジョブでは名寄せをオフにします。                    |
| [ナヨセ]:オン      | このジョブでは名寄せをオンにします。                    |
| [ナヨセ] = (2~5) | [ナヨセ]がオンの場合は、各封筒に<br>フィードするページ数を選択します |

シートフィーダーの設定

[ヘンコウ] (+/-)を押して、オプションをスクロールします。
 [ツギへ] (▶)を押して選択を確定し、次の設定に進みます。

第 1/メインシートフィーダーオプション(非スキャンジョブ)

| アイコン | オプション                               | 説明                                                                    |
|------|-------------------------------------|-----------------------------------------------------------------------|
|      | 二重検知オン                              | 二重検知器が動作した状態で、フィー<br>ダーをオンにします。(同時に 2 枚以<br>上のシートがフィードされると停止しま<br>す。) |
|      | オフ                                  | このジョブではフィーダーをオフにし<br>ます。                                              |
|      | オン                                  | 二重検知器が動作しない状態で、フィー<br>ダーをオンにします。                                      |
|      | 手差しフィード(この<br>表の後に記載されてい<br>る説明を参照) | ホチキス留めされた丁合い済みセット<br>を手差しでフィードできます。シート<br>フィーダー 1 でのみ実行できます。          |

手差しフィードオプション

- 手動フィードを設定すると、最大5枚のホチキス留めされたシート セット(セットあたり最大400 g/m<sup>2</sup>)を処理できます。紙折り後 (圧縮後)のセットの最大の厚みは、2 mm以下である必要がありま す。
- 各セットがシートフィーダー1に挿入されると、自動的にセットを 折って封入します。
- [ナヨセ]がオフの場合のみ、手差しフィードオプションを実行できます。
インサートフィーダーの設定

インサートフィーダーを使用するかどうか、またその使用方法を選択しま す。

- [ヘンコウ] (+/-)を押して、オプションをスクロールします。(インサートフィーダーオプション表に記載されている説明を参照。)
- 2. [**ツギへ**] (▶)を押してオプションを確定し、次の設定に進みま す。

インサートフィーダーオプション

| アイコン | オプション  | 説明                                                                |
|------|--------|-------------------------------------------------------------------|
|      | 二重検知オン | 二重検知器が動作した状態で、フィーダーを<br>オンにします。(同時に 2 枚以上のシートが<br>フィードされると停止します。) |
|      | オン     | 二重検知器が動作しない状態で、フィーダーを<br>オンにします。                                  |
|      | オフ     | このジョブではフィーダーをオフにします。                                              |

#### モードタイプの設定 - 封入または折りのみ

この設定は、[ナヨセ]がオフの場合のみ表示されます。

用紙の封入が必要なジョブであるかどうか、または紙折りのみのジョブで あるかどうかを指定する必要があります。

モードタイプを設定するには、以下の手順に従います。

- 1. [ヘンコウ] (+/-) を押して、オプションを切り替えます。
  - ・ 封入モード
     ・
     通常の封入ジョブを実行するために、封筒フィーダーが有効になります。
     ・
  - 紙折りのみモード
     封筒フィーダーをオフにして、インサーターを紙折りモジュールとして
     機能するように設定します。
- 2. [ツギへ] (▶)を押してモードタイプを確定し、次の設定に進みま す。

#### シーラーの設定

この設定は、封入モードが選択されている場合にのみ表示されます。封筒 を封かんするかどうかを選択します。

- 1. **[ヘンコウ]** (+/-)を押して、オプションのオンとオフを切り替え ます。
- 2. **[ツギへ]** (▶)を押してオプションを確定し、次の設定に進みます。

シーラーオプション

| アイコン       | オプション | 説明                                                                                            |
|------------|-------|-----------------------------------------------------------------------------------------------|
| <u>ک</u>   | オン    | 封筒を自動的に封かんするために、シーラーユニット<br>がオンになります。シーラーのボトルに、E-Z シール <sup>®</sup><br>または水が一杯に入っていることを確認します。 |
| $\bigcirc$ | オフ    | シーラーユニットがオフになります。封筒は、封かん<br>されずに排出されます。                                                       |

#### 用紙の長さの設定

インサーターカバーの横にあるスケールを使用して、用紙の大きさを測ります。

- A4 用紙 - 297 mm

- [ヘンコウ] (+/-) を押して、紙の長さをスク ロールします(mm 単位で表 示)。
- [ツギへ] (▶)を押して用 紙の長さの値を確定し、次の 設定に進みます。

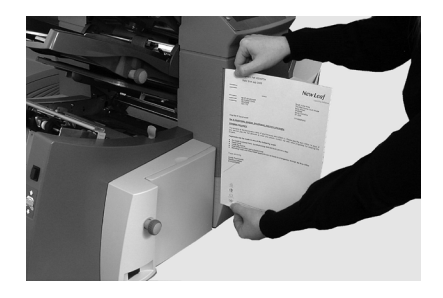

#### 折りAの設定

- 最初の紙折りの位置を選択します。
   注:折りタイプと用紙の長さに応じて、均等折りする為の寸法が提示されます。ほとんどの場合、この設定を変更する必要はありません。
- 2. 均等折り設定を変更するには、目的の紙折りの長さが表示されるまで、
   「へいっ亡」 (+ / ) を押します この記号 (+ / ) やすしてい。

[ヘンコウ] (+/-) を押します。この記号 | ----- | は、設定している紙折りパネルの横に表示されます。

注:マシンの仕様に応じて、現実的に可能な位置を自動設定します(折りAの長さを変更すると、折りBの寸法が用紙の長さとマシンの仕様に応じて自動的に正しく変更されます。)

3. **[ツギへ]** (▶)を押して折りの値を確定し、次の設定に進みます。

#### 折りBの設定

- 2回目の紙折りの位置を選択します。
   注:折りA同様に、折りBの正しい寸法が提示されます。

る紙折りパネルの横に表示されます。

- 3. **[ツギへ]** (▶)を押して折りの値を確定し、次の設定に進みます。
  - ・ 封入ジョブ 続行して封筒の縦の設定に進みます。
  - 紙折りのみのジョブ これ以上必要なジョブ設定はないため、
     ジョブ設定の確認にスキップします。

#### 封筒の縦の設定

- 1. 前面カバーのスケールを使用して、封筒の縦を測ります。
- [ヘンコウ] (+/-) を押して、寸法をスクロールします (mm 単位 で表示)。
- 3. **[ツギへ]** (▶)を押して値を確定し、次の設定に進みます。

#### 封筒ストップの設定

注:停止位置には1~5の5つの位置があります。通常の重量の用紙に標準の折 りを加える場合、3が標準の設定になります。薄手の軽量な用紙を封入する場合 は、低い数値を設定する必要があります。また、厚手の重い用紙を封入する場合 は、高い数値を設定する必要があります。

- 1. **[ヘンコウ]** (+/-)を押して、封筒ストップの位置をスクロールします。
- 2. **[ツギへ]** (▶)を押して選択を確定し、次の設定に進みます。

#### バッチカウンターの設定

バッチカウンターを使用して、設定したバッチ数に達すると、マシンは自動的に停止します。

注:バッチカウンターがオンになっていない場合、ディスプレイのカウンターは、 [**カウンターリセット]**が押されるまで、処理された数を単純にカウントし ます。

- 1. [スタート]を押して、次のバッチの処理を開始します。
- 2. [ヘンコウ] (+/-) を押して、バッチモードのオンとオフを切り替 えます。

注:**バッチカウンターがオンになっている**場合、バッチ数量を求める画 面が表示されます。デフォルトの数量は 50 です。ただし、**[ヘンコウ]** (+/-)を押して任意の値を選択できます(最大 999)。

3. **[ツギへ]** (▶)を押して、設定を確定します。

#### ジョブ設定の確認

これで、ジョブ設定が完了しました。ディスプレイには選択されたジョブ 設定がすべて表示されます。

- 1. ジョブ設定を確認します。
- [バック] (◀)を押して前の場所にスクロールし、設定を変更します。
- 【セットアップ】を押して新しい設定を確定し、セットアップモード を終了します。
- セットアップの変更が完了すると、ディスプレイに新しいジョブ設定 と、「テストフィードシテクダサイ」というメッセージが表示されま す。
- 5. テストを実行して、確認します。

注:電源を切断した場合でも、ジョブ設定は変更または削除するまで保存されま す。ジョブ名を変更する必要がある場合は、このガイドの「システムの概要」章 にある「ジョブ名を変更する」を参照してください。

#### テストの実行

テストを実行してジョブ設定を確認します。

- 1. 用紙をセットして [テスト] を押します。
- トライアルに応じて必要な設定に変更を行う必要がある場合は、次の 手順で行います。
  - a. **[セットアップ]**を押します。
  - b. アクセスコード「71」を使ってログインします。
  - c. **[バックへ]**(◀)、**[ツギへ]**(►)を押して、変更したい設定 までスクロールします。
  - d. **[ヘンコウ]** (+/-) を押して、目的のオプションまでスク ロールします。
- 【セットアップ】を押して設定の変更を確定し、実行モードに戻ります。マシンがジョブを新しい設定で保存します。
- テストをもう一度実行して、変更した設定を確認します。
   注:設定を変更した場合は必ず、テストを実行する必要があります。

誤った住所の位置 - 折り設定の調整

テストを実行して、住所が正しい位置にない場合は、「折り設定の調 整」表を参照して、折り設定を微調整できます。

「折り設定の調整」表

| 折りタイプ   | 住所の位置が低い | 住所の位置が高い                |
|---------|----------|-------------------------|
| C-内三つ折り | 折りAを減らす  | 折りAを増やし、折りB<br>を同じだけ増やす |
| 二つ折り    | 折りAを増やす  | 折りAを減らす                 |

折りを調整するには、毎回5mm ずつにすることをお勧めします。

# 既存ジョブの変更

既存のジョブを変更するには、次の手順に従います。

- 1. [セットアップ]を押して、セットアップモードに入ります。
- 2. **[ヘンコウ]** (+/-) を押して、アクセスコード「**71**」に設定します。
- 3. **[ツギへ]** (▶)を押してコードを確定し、ジョブ選択に進みます。
- 4. **【ヘンコウ】**(+/-)を使用して、編集するジョブを表示します。
- 5. **[ツギへ]** (▶)を押してジョブ選択を確定し、ジョブの設定に進み ます。
- 6. **[バック]** (◀) および **[ツギヘ]** (►) を使用して、 設定をスクロールします。
- 7. **[ヘンコウ]** (+/-)を使用して、目的のオプションおよび/または 値をスクロールします。
- 8. **[ツギへ]** (▶)を押し、ジョブ設定を確定します。
- 9. **[セットアップ]**を押して、セットアップモードを終了し、変更を保存します。

# ジョブの削除

既存のジョブをインサーターシステムから削除するには、次の手順に従いま す。

- 1. **[セットアップ]**を押して、セットアップモードに入ります。
- 2. **[ヘンコウ]** (+/-)を押して、アクセスコード「**71**」に設定します。
- 3. **[ツギへ]** (▶)を押してコードを確定し、ジョブ選択に進みます。
- 4. **[ヘンコウ]** (+/-)ボタンを使用して、削除するジョブを表示しま す。
- 5. 【**デリート**】を押します。ディプレイに「モウイチドオシテクダサ イ」というメッセージが表示されます。
- もう一度[デリート]を押します。ジョブが消去される際
   に、「ジョブショウキョ」というメッセージがディスプレイに短く表示されます。
- 7. 【セットアップ】を押して、セットアップモードを終了します。

# 3・ジョブの実行

# 目次

| ジョブの実行              | 3-3  |
|---------------------|------|
| 電源の確認               | 3-4  |
| ジョブの選択              | 3-4  |
| 手差しフィードジョブ          | 3-5  |
| 用紙のセット              | 3-6  |
| シートフィーダーの調整と用紙のセット. | 3-6  |
| 封筒フィーダーの調整と用紙のセット   | 3-7  |
| インサートフィーダーの調整と      |      |
| 用紙のセット              | 3-8  |
| テストの実行              | 3-10 |
| 操作中の用紙変更または二重検知の問題. | 3-10 |
| 処理の開始と停止            | 3-11 |
| 封かん水の充填             | 3-11 |
| スタッカーの調整            | 3-12 |
|                     |      |

# ジョブの実行

ここで説明する操作では、ジョブがすでに設定され、Relay2000 イン サーターに保存されていることを前提としています。

設定済みのジョブを実行するためにオペレーターが実行する動作:

- ・ インサーターに電源が入っていることを確認する
- ジョブを選択する
- 用紙をセットする
  - シートフィーダーを調整してセットする
  - 封筒フィーダーを調整してセットする
  - インサートフィーダーを調整してセットする
- テストを実行する
- ジョブを実行する
- 封かん水を充填する(必要に応じて)
- スタッカーを調整する(必要に応じて)

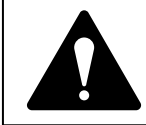

インサーターを接続する前に、このガイドの安全性に 関する情報をお読みください。

# 電源の確認

- 電源コードがインサーターの 裏側にあるソケットに接続されていることを確認します。
- 2. 機械の近くにある、利用しや すいコンセントに電源コード が接続されていることを確認 します。
- 3. 電源スイッチをオンにします。

# ジョブの選択

機械の電源がオンになると、コ ントロールパネルのディスプレ イに最後に実行されたジョブと 「テストフィードシテクダサイ」 というメッセージが表示されま す。

実行するジョブを選択するには:

 目的のジョブが表示されるまで [ジョブ]ボタンを押すか、または標準のデフォルトジョブ設定で実行する場合は[デフォルト]を押します。

> 注:デフォルトのジョブ設定を変 更できるのは、ピツニーボウズの カスタマーサービスだけです。

- 用紙をセットします(「用紙 のセット」のセクションを参 照)。
- 用紙がすでにセットされてい る場合は、[テスト]を押し ます。インサーターが自動的 に設定され、テストが実行さ れます。

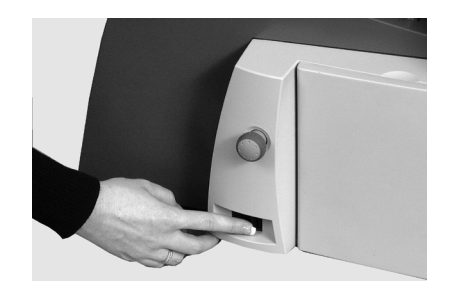

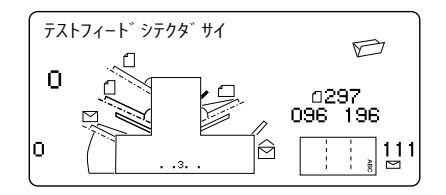

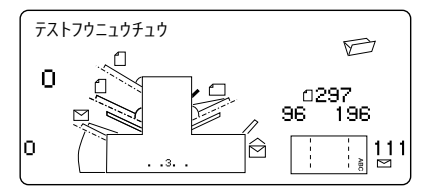

# 手差しフィードジョブ

手差しフィードジョブを選択する 場合、つまりシートフィーダー 1が丁合い済みセットの手差し フィード用に設定されている場合 は、シートフィーダーに用紙を セットしないでください。この場 合は、必要に応じて一度に1つの 丁合済みセットを手でフィードし ます。

手差しフィードジョブを実行する 前に、写真に示されているように レバーを後ろに引きます。

こうするとフィード構造が開き、 手差しフィード操作を実行できる ようになります。

注:フィーダーをオートフィードで使 用する場合は、このレバーを通常の位 置に戻します。

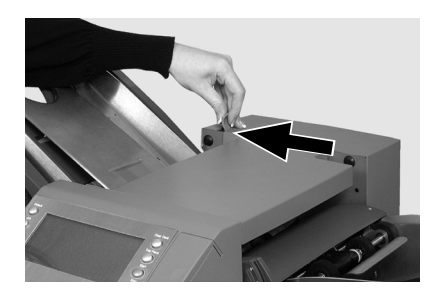

# 用紙のセット

# シートフィーダーの調整と用紙のセット

- サイドガイドを用紙の幅に合わせて調整し、サイドガイド 調整ノブを1/4 戻します。これで、ガイドと用紙の間に適切なすき間が設定されます。
- 各シートがくっつかないよう に、用紙の束をよくさばきま す。

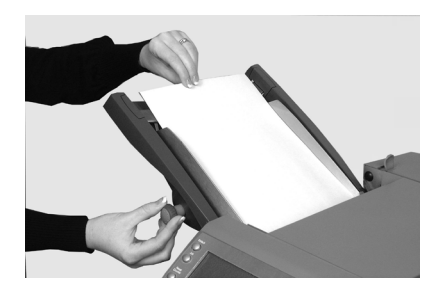

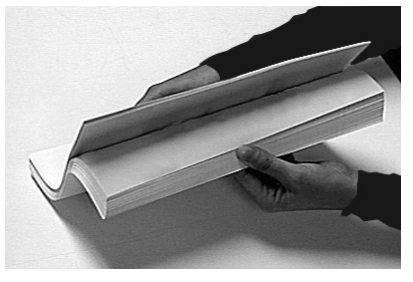

3. 束を軽くたたいて揃えます。

ディスプレイに、用紙の正しい方 向が示されます。

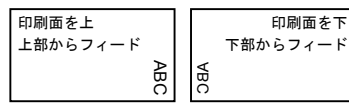

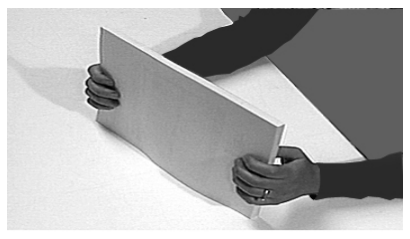

 用紙の束をフィードデッキに 置きます。デッキを押し下げ て、重ねた用紙の上端をフィ ードローラーの下に滑り込ま せます。

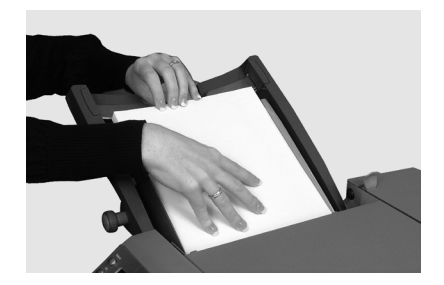

# 封筒フィーダーの調整と用紙のセット

封筒フィーダーは、封入ジョブ用の封筒をフィードします。

 サイドガイドの調整ノブを使 用して、サイドガイドを封筒 の幅に合わせて調整します。 調整後、調整ノブを 1/4 戻し てください。

> これで、ガイドと封筒の間に適切 なすき間が設定されます。

 各封筒がくっつかないように 封筒の束をよくさばきます。

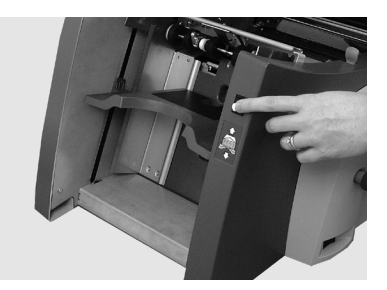

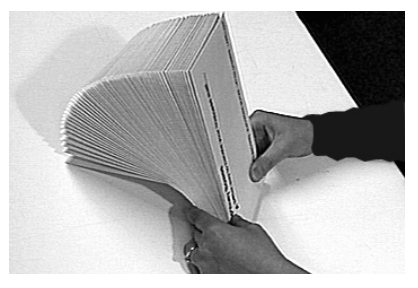

- フラップ面を上に、封筒の終端からフィードデッキに置きます。
   重要!写真に示されているように、最初の封筒の先端が前方フィードローラーの下になる様にして、封筒の束を図に示すように重ねてセットします。
- 封筒が安定するように、ウェッジ(用紙の支え)を束の後ろに スライドさせます。

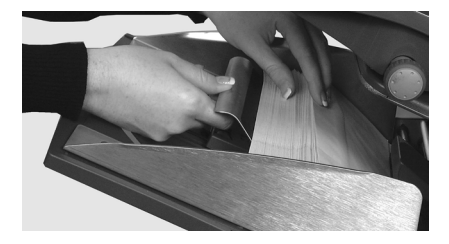

インサートフィーダーの調整と用紙のセット インサートフィーダーは、折りを必要としないアイテムをフィードしま す。

サイドガイドの調整ノブを使用して、サイドガイドを封入物の幅に合わせて調整します。調整後、調整ノブを1/4戻してください。
 これで、ガイドとインサートの間に適切なすき間が設定されます。

 インサートフィーダーに貼って あるラベルを確認して、イン サートタイプとアイコン(文字 A~D)を一致させます。

#### 封入物の識別

ラベルが設定の範囲を示しており、高い数値または文字を選択するほど、より厚い用紙に対応できます。

 青いレバーを目的の数値に設 定します。

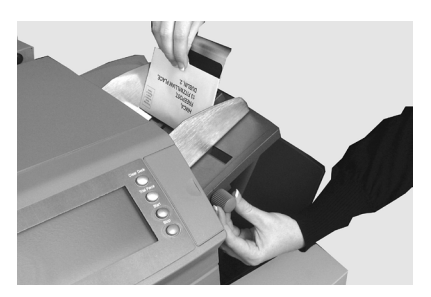

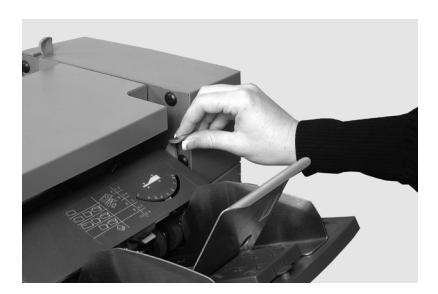

 セパレーターシールドを該当 するアルファベットに設定し ます。

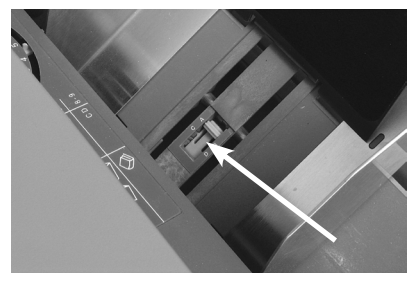

# ジョブの実行・3

- 5. 封入物がくっつかないよう に、束をよくさばきます。 セットの方向は、封入物によって 異なります。原則として、下記の 表に示した方向ガイドラインに 従って封入物をセットします。
- ウェッジ(用紙の支え)を下 にスライドさせて、封入物の 後ろに移動して支えます。

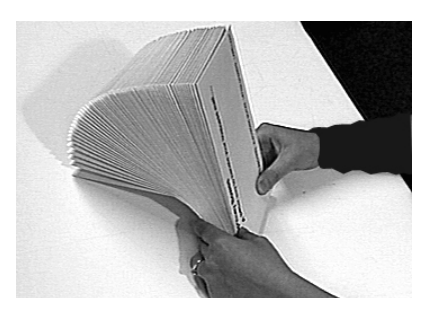

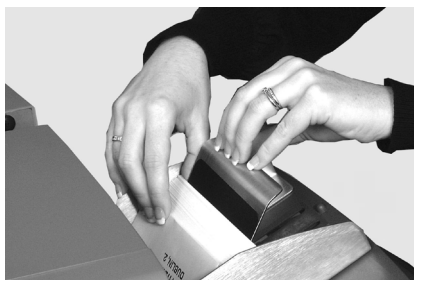

インサートセットの方向を示す表

| 封入物の種類 | 方向             |
|--------|----------------|
| ペラもの   | 印刷面を上、下端から入れる  |
| 返信用封筒  | 印刷面を上、上端から入れる  |
| 折り済み   | 印刷面を上、折り端から入れる |
| ブックレット | 印刷面を上、綴じ端から入れる |

# テストの実行

テストを実行してジョブ設定を確認します。

- 1. 用紙をセットしたら、コントロールパネルで【**テスト**】ボタンを押し てテストを実行し、ジョブの設定が正しいことを確認します。
- テストで微調整が必要な場合、この段階でジョブ設定を変更できます。
  - a. **[セットアップ]** ボタンを押します。
  - b. アクセスコード「71」でログインします。
  - c. [バックへ] (◀)ボタンおよび [ツギへ] (▶)ボタンを使用して、変更する設定までスクロールで移動します。そして、 [ヘンコウ] (+/-)ボタンを使用してその設定を変更します。
- 3. 必要な変更を加えたら、**[セットアップ]**をもう一度押して実行 モードに戻ります。
- 4. テストをもう一度実行して、変更した設定を確認します。

#### 操作中の用紙変更または二重検知の問題

ジョブ実行中に異なる特性(重量、色合いなど)を持つ用紙をセットする 場合、または二重検知に問題が発生した場合は、テストをもう一度実行し ます。

テストにより、二重検知機能が新しい用紙に合わせて再調整されます。

# 処理の開始と停止

- 1. コントロールパネルの [スタート] を押して、自動処理を開始しま す。
- マシンは、いずれかの用紙がなくなるまで、または【ストップ】を押 すまで動作します。

# 封かん水の充填

シーラーユニットの充填が必要に なると、ディスプレイに**[封かん 水の補充]**アイコンが点滅しま す。

この場合は、次の手順に従って、 E-Z シール<sup>®</sup> または水を追加しま す。

- マシンの後方右側にある シーラーボトルのカバーを開 き、ボトルを取り外します。
- ボトルに示されているレベル まで、封かん水または水を補 充します。
- シーラーボトルを元の位置に 取り付け、カバーを閉じま す。

注:シーラーユニットが完全に空 になった場合、新しい封かん水ま たは水がシーラーに染み込み、操 作を再開できるようになるまでに は時間がかかります。

注:水垢の発生を最小限に抑え るため、ピツニーボウズの E-Z シールを使用することをお勧めし ます。

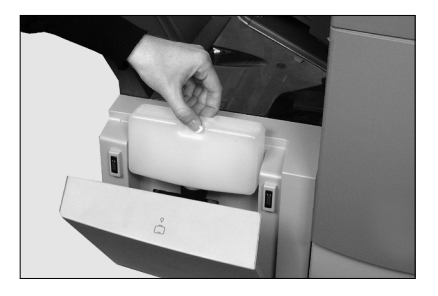

Δ

# スタッカーの調整

処理するマテリアルに合わせてドロップスタッカーを調整します。

- 1. スタッカーの後方にあるレバー を持ち上げ、スタッカーの位置 を合わせます。
- レバーを下げ、スタッカーを その位置にロックします。

注:使用しないときは、スタッ カーを持ち上げて、マシンの排出 部にラッチで留めておくことがで きます。

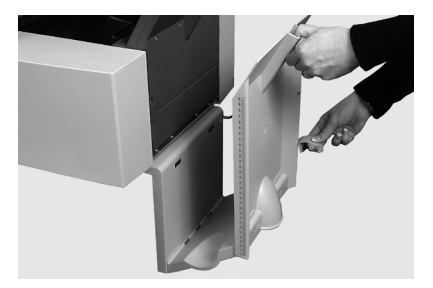

# 4・OMR スキャン

# 目次

| 光学的マーク認識(OMR)     | 4-3  |
|-------------------|------|
| 正確性               | 4-3  |
| OMR とフィーダー        | 4-3  |
| OMR スキャンタイプ       | 4-4  |
| 基本 OMR            | 4-4  |
| 拡張 OMR            | 4-4  |
| OMR のマーク位置        | 4-4  |
| OMR の仕様           | 4-5  |
| 標準の OMR 位置        | 4-6  |
| オフセットの OMR 位置     | 4-7  |
| 使用可能な OMR マーク     | 4-8  |
| ベンチマーク            | 4-8  |
| セーフティ             | 4-8  |
| 名寄せの終わり(EOC)      | 4-8  |
| 名寄せの始め(BOC)       | 4-8  |
| パリティ              | 4-8  |
| リタイミングマーク         | 4-8  |
| 選択フィード(SF1)       | 4-9  |
| オートバッチ            | 4-9  |
| ラップアラウンドシーケンス     |      |
| (WAS1、WAS2、WAS3)  | 4-9  |
| OMR マークのグループ      | 4-10 |
| 内三つ折り および 四つ折りジョブ | 4-10 |
| OMR スキャナーの調整      | 4-11 |
| OMR のトラブルシューティング  | 4-12 |
| OMR ジョブのエラーリカバリー  | 4-12 |
| 名寄せジョブのエラーリカバリー   | 4-12 |
| 空のフィーダーのエラーリカバリー  | 4-12 |
| OMR のエラーメッセージ     | 4-13 |

# 光学的マーク認識(OMR)

OMR マークは通常、用紙が搬送される向きと 直角に、明るい色の用紙に印刷される濃い色の 実線です。この線には、OMR スキャナーを作 動するための太さと濃さが必要になります。 OMR スキャナーは OMR システムソフトウェア と連携して動作し、ドキュメントがシステム に搬送される際に、ドキュメントにある OMR マークを確認します。これらのマークを読み取 り、封筒毎に異なる枚数の用紙を正しく封入 し、郵便物の整合性を向上します。

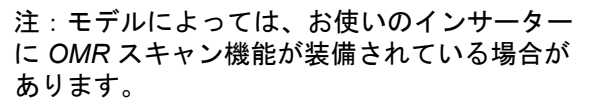

□ - 一般的な OMR マーク

注:OMR ジョブの設定手順については、本書の「ジョブの設定」セク ションを参照してください。

#### 正確性

本システムの OMR は、高レベルのエラー確認機能を使用します。この機 能により、封筒に誤ったシートセットが封入される可能性が低くなるた め、封入の正確性が大幅に向上します。

# OMR とフィーダー

OMR 装備モデルには、シートフィーダー上にスキャンヘッドがありま す。シートフィーダーに OMR マークが付いたシートをセットして、1 枚 の封筒あたり1枚もしくは複数のシートをフィードし、C 折りおよび 四 つ折りを行い封入します。

OMR シートによって制御されるようにインサートフィーダーを設定する こともできます。これによりOMR を使用して、1つの封筒に1つのフィ ーダーから様々な数のシートを封入でき、封入物の有無を指定することも できます。

封入物は、封筒内の最初のシートに挟まれます。OMR の機能を使うと、 封筒ごとに中身を変更できるため、封筒内の最後のシートに窓付きの封筒 で使用する場合、住所情報が含まれます。これにより、シートのセット毎 に正しい宛先が表示されます。

本機のOMR では、高レベルのエラーチェック機能を使用しているため、 間違ったシートのセットが封筒に封入される可能性は非常に低くなってい ます。

# OMR のスキャンタイプ

基本 OMR:複数ページの文書を丁合いできます。更に、それぞれ の封筒に異なる枚数の用紙を入れることができます。マシンはセ ットの最後のシートから始めて、宛先シートが封入されるまで、 各 OMR シートを個別に折り、封筒に封入します。

**拡張 OMR**:動作中に選択したシートセットでシートのフィードを 停止したり、他のフィーダーを使用するかどうかを選択すること ができます。また、郵便物の整合性のレベルを上げて、機密書類 が間違った顧客に送付されないようにすることができます。

#### OMR のマーク位置

OMR スキャナーを機械に取り付けて、印刷されたOMRマークを読 み取ることができるように、マークはページ上の決められた範囲 の位置に印刷する必要があります。

# OMR の仕様

OMR マークは、太さが 1~2 pt (0.35 mm ~ 0.7 mm)、幅が最低でも 10 mmの黒の実線でなければなりません。

各マークの位置は、3 mm以上の等間隔になる必要があります。

マーク周辺の領域(クリアゾーン)には、誤ってスキャナーで読み取られ る可能性のある印刷やその他のマークなどがないようにしてください。 シートのクリアゾーンの真裏には、何も印刷しないようにしてください。

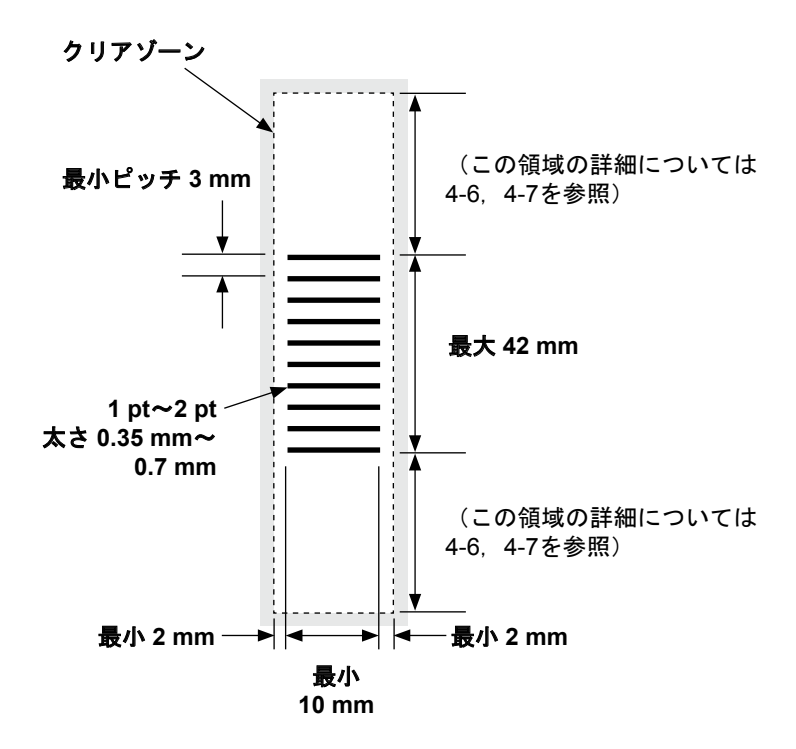

(注:図の縮尺は原寸に比例していません)

# 標準の OMR 位置

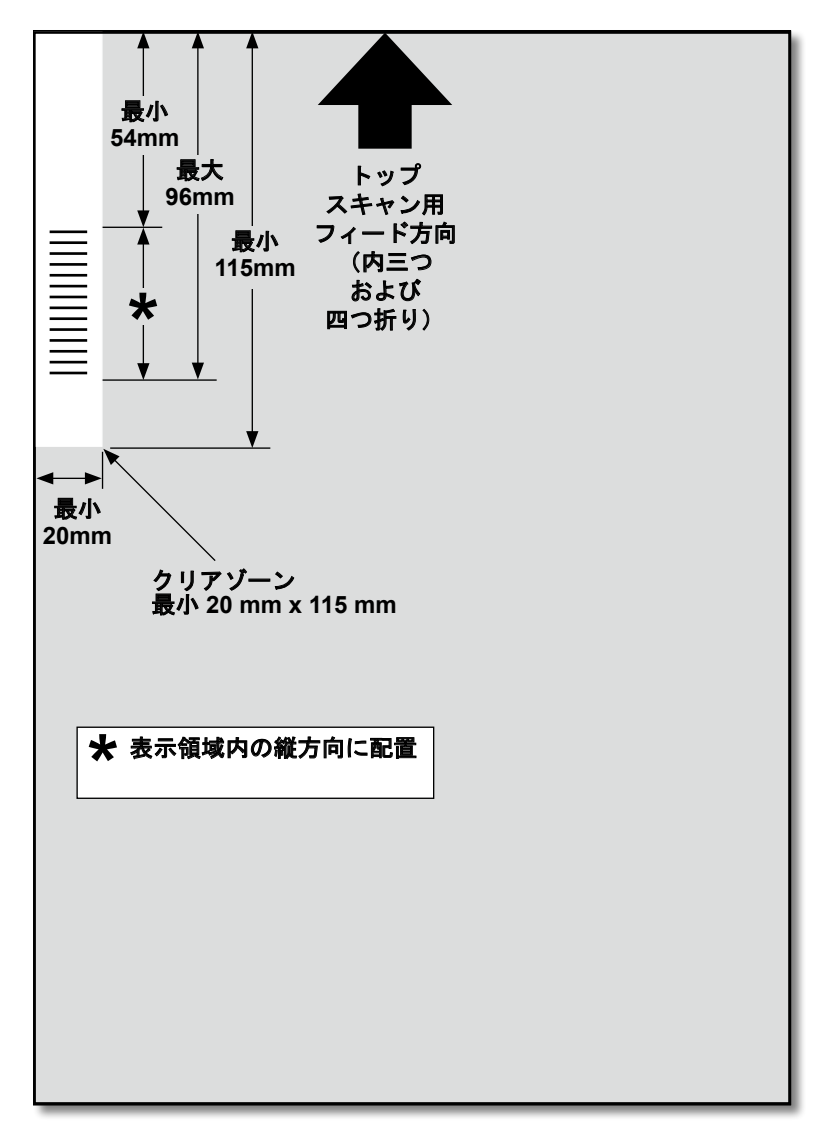

#### OMR マークの位置は以下のように決めます。

・内三つ折りおよび 四つ折り:トップスキャン、左上隅。

(図の縮尺は原寸に比例していません)

オフセットの OMR 位置

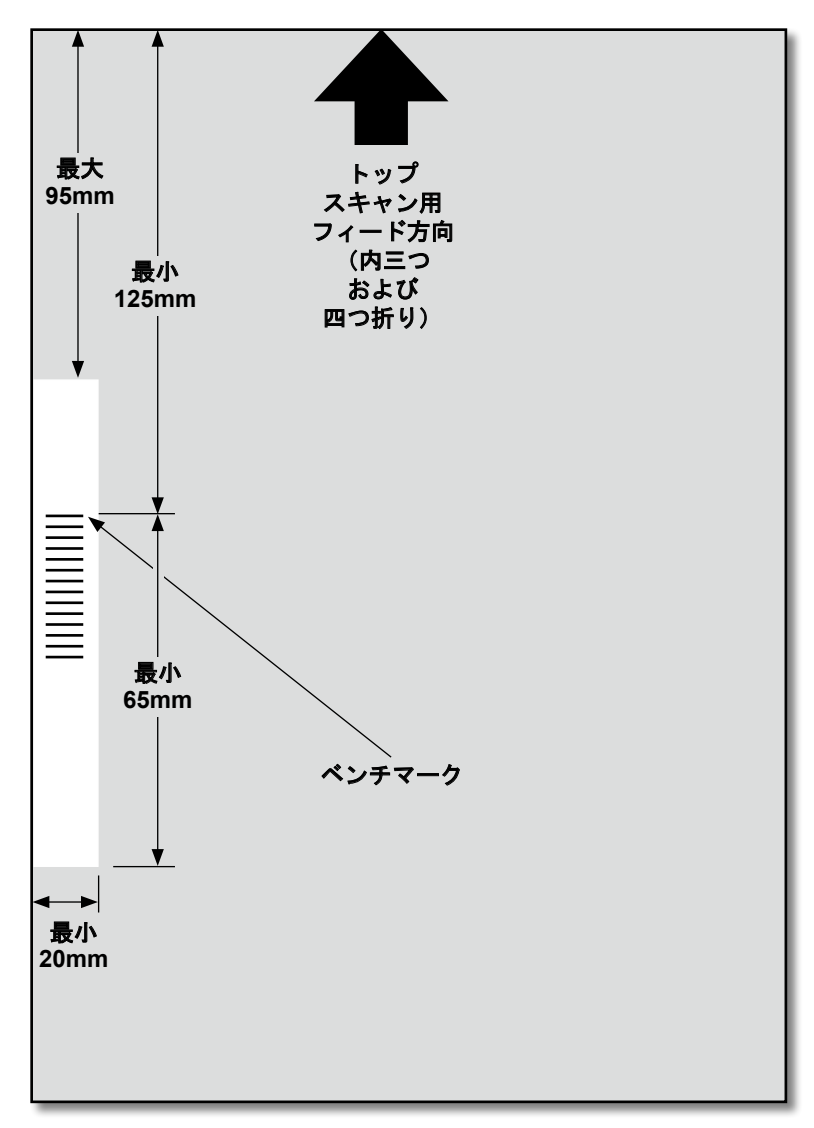

#### OMR マークの位置は以下のように決めます。

・ 内三つ折りおよび 四つ折り:トップスキャン、左余白。

(図の縮尺は原寸に比例していません)

### 使用可能な OMR マーク

このセクションでは、OMR コードに割り当て可能または割り当てが必要な OMR マークを簡単に説明します。

注:このセクションに含まれる一部のマークは、OMR 機能を拡張する 追加機能として使用できます。詳細は販売店にお問い合わせください。

#### ベンチマーク

これは必須のマークです。これはコードの最初のマークである必要があり、セット内のすべてのページに印刷されます。

#### セーフティ

これは、郵便物の整合性を向上する必須のマークです。ベンチマークの 直後に自動的に配置されます。

#### 名寄せの終わり(EOC)

このマークは、このシートが丁合またはセット内でフィードされる最後のシート(住所シート)であることを示します。

システムはこのマークが存在しない場合に動作します。つまり、このマーク がスキャナーで読み込まれない場合に、アクションが実行されます。した がって、OMR コードは「Not EOC」です。

#### 名寄せの始め(BOC)

このマークは、このシートが丁合またはセット内でフィードされる最初のシートであることを示します。

システムはこのマークが存在しない場合に動作します。つまり、このマーク がスキャナーで読み込まれない場合に、アクションが実行されます。した がって、OMR コードは「Not BOC」です。

#### パリティ

このマークは、印刷時のマークの合計数を偶数にするセキュリティ機能で す。スキャン中にコード内のマークのどれか一つ失われると、エラーを 修正できるように、マシンが停止します。

#### リタイミングマーク

このマークは、コードを構成する OMR マークの各グループにおいて必須 です(OMR マークのグループの説明については、このセクションの後半 を参照してください)。

これにより、正確なスキャンのためにインサーターを再調整します。リ タイミングマークはパリティー計算でカウントされます。

### 選択フィード (SF)

これらのマークは、追加の封入物がセットされているフィーダーからの用 紙のフィードをセットごとに管理するために使用されます。

インサートフィーダーから用紙を選択するには、「選択フィード1」マーク を使用します。

#### オートバッチ

このオートバッチを入れたセットの処理が終わるとマシンが停止します。 このマークは、本機能を要求する OMR セットのすべてのシートに印刷さ れる必要があります。

#### ラップアラウンドシーケンス(WAS1、WAS2、WAS3)

番号付けシステムで、一連のバイナリコードを使用します。必要なページ が含まれていなかったり、郵便物セット内の用紙の順序が乱れている場 合、システムは処理を停止し、エラーメッセージを表示します。

3つのラップアラウンドシーケンスが、コード内で使用されます。3 つの2進数の使用により、0~7で表記されます。ページには、0 ~7の数字が順に振られ、再び0に戻ります。印刷処理が行われている間 は、これが繰り返されます。

# OMR マークのグループ

それぞれの OMR コードは、2 つの固定マーク(ベンチマークおよび セーフティマーク)で始まります。これらのマークはセンサーに最も 近い位置に配置されています。これらの後にグループ 1、2、または 3 のマークが続き、それぞれのグループは 3 つのデータマークで構成さ れ、1 つの固定マークが続きます。それぞれのデータマークは必要に応じ て、付いていたり付いていなかったりします。それぞれのコードは、リタ イミングマークで終わる必要があります。

**基本OMR**モードは、グループ1のみを使用します。**拡張OMR**モードは、 特定のジョブに必要なグループ1とグループ2および/またはグループ3 を使用します。

#### 内三つ折り および 四つ折りジョブ

シートの左上隅にマークを配置します。マークは上から下の順番で印刷される必要があります。

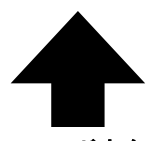

フィード方向

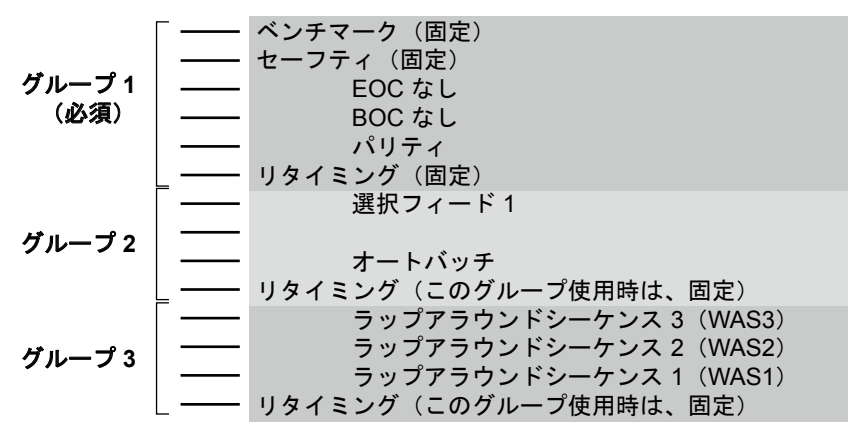

#### 印刷

シートは、丁合いの逆順に印刷される必要があります。このため、それぞ れのセットで処理される最後のシートが住所シートとなり、処理される最 初のシートがそれぞれのセットの最後となります。

# OMR スキャナーの調整

OMR スキャンが正常に機能するために、スキャンヘッドが用紙に印刷されているマークに合わせた位置にあることが重要です。

- シートフィーダーのスキャンヘッドを見つけるには、上部カバーを開きます。スキャンヘッドは、マシン後部にあります。
- 用紙を2つ折りにして、シートの側面から中央までの距離を測ります。
  - A4 サイズシート = この測定値は 105 mm
- 次に、下記の例のとおりシートの端からマークの中央までの距離を 測って、この測定値を2つ折りの測定値から引きます。

#### 紙折りの例:

A4 サイズシートの場合、この2 つ折りの測定値は **105 mm** にな ります。

用紙の端からスキャンダッ シュマークの中央までの距離 が **10 mm** の場合、スキャン ヘッド設定は **95mm**(105 mm -10 mm)になります。

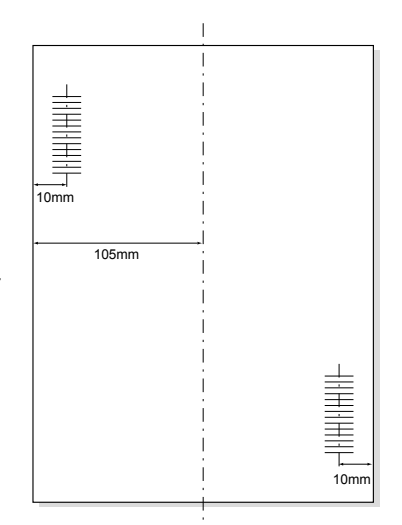

- 4 ロックノブを緩めて、関連 するスキャンヘッドを正し い位置にセットします。
- 5. ロックノブを締め直します。

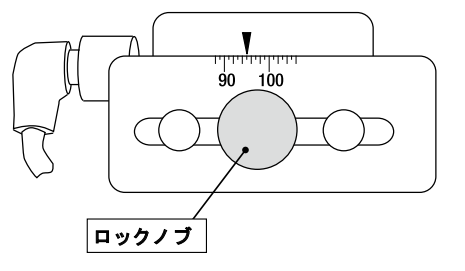

# OMR のトラブルシューティング

#### OMR ジョブのエラーリカバリー

OMR ジョブ中にマシンが停止し、次のエラーメッセージのいずれかが 表示された場合は、次の手順を実行してください。

- コントロールパネルで [クリアーデッキ] キーを押します。封入エ リアにあるすべての封筒はスタッカーに排出されます。
- 現在のセットの残りのページはフィードおよび折りが実行され、ス タッカーに排出されます。必要に応じて、手動で封入します。
- 次のセットの最初のページがフィードローラーに少しフィードされ、停止します。シートを通常のフィード位置に引き戻します。
- 4. 処理を再開します。

#### 名寄せジョブのエラーリカバリー

名寄せジョブ中にマシンが停止した場合は、次の手順を実行してくださ い。

- 1. コントロールパネルで**[クリアーデッキ]**キーを押します。
- 封入エリアにある封筒はスタッカーに排出されます。フィーダーから、セットの残りのページを手で取り除きます。
- 3. 残りのページの折りを実行し、封入します。
- 4. 停止の原因を特定したら、処理を再開します。

#### 空のフィーダーのエラーリカバリー

フィーダーが用紙切れになった場合、マシンは停止します。次の手順を 行います。

- 1. 空のトレイに用紙を補充します。
- [スタート]を押して続行するか、[ストップ]を押して [クリ アーデッキ]を押します。
- 3. フィーダーを再度セットしてから、必要に応じて続行します。

# OMR のエラーメッセージ

| メッセージ                          | アクション                                                                     |
|--------------------------------|---------------------------------------------------------------------------|
| マーク スペースガ<br>フテキトウデス           | 予測された長さの半分より近い間隔で 2 つのマークが読<br>み取られています。マテリアル上のスキャン マークを確<br>認してください。     |
| マークガ アリマ<br>セン                 | 用紙にマークがありません。スキャンセンサーがスキャ<br>ンマークに対して、中心に位置していません。用紙が正<br>しくセットされていません。   |
| マーク コウセイガ<br>チガイマス             | 用紙のコード タイプが設定と一致しません。例:設定<br>は、「OMR+シーケンス」だが、用紙は「OMR+選択フ<br>ィード + シーケンス」  |
| マーク コウセイヲ<br>カクニン              | リタイミングスキャンマークがありません。マテリアル<br>を確認してください。例:10 のマークコードからマーク<br>6 が見つかりません。   |
| ナヨセ ジュンジョ<br>ヲ カクニン : 1        | 予測しなかった BOC マーク(位置 4)が存在します。<br>セットの最初のページが開始ページと判断されました。                 |
| ナヨセ ジュンジョ<br>ヲ カクニン : 2        | 予測された BOC マーク(位置 4)が存在しません。<br>セットの最初のページ以外が開始ページと判断されました。                |
| OMR : パリティエ<br>ラー              | コードに偶数のマークがありません。                                                         |
| OMR : シーケンス<br>エラー             | シーケンス番号が前にフィードされたページと連続してい<br>ません。シートの順序が間違っているか、シートが見つか<br>りません。         |
| OMR : SF マークガ<br>イッチシマセン       | 位置 7~9 の選択フィードおよびオートバッチマークが<br>このセットの以前のシートのマークと異なります。                    |
| OMR : SF シヨウシ<br>ナイ            | 選択フィードマークが 7~8 の位置にありますが、ジョ<br>ブ設定に選択フィードが含まれていません。                       |
| OMR : ナヨセ マ<br>イスウガ オオスギ<br>マス | セットに含まれるメインフィーダーからのシート数が多す<br>ぎます。                                        |
| OMR : エンド オブ<br>バッチ : レディ      | これは、本機が「バッチの終了」により停止したことを<br>示します。手で封筒を仕分けできます。                           |
| モードヘンコウ サイ<br>セットアップ           | セットアップモードを終了する前に、実行しているジョ<br>ブに対するシートフィーダーとインサートフィーダーの<br>設定を確認する必要があります。 |

# 5・紙詰まり解消

# 目次

| 紙詰まり解消               | .5-3 |
|----------------------|------|
| マシン内部へのアクセスによる紙詰まり   |      |
| の除去                  | .5-3 |
| シートフィーダートレイ - 取り外しと  |      |
| 取り付け                 | .5-3 |
| 紙折りプレート - 取り外しと取り付け  | .5-4 |
| インサートトレイ - 取り外しと取り付け | .5-4 |
| キャリッジアセンブリへのアクセス     | .5-4 |
| 封筒フィーダーエリアへのアクセス     | .5-5 |
| 封筒排出エリアへのアクセス        | .5-5 |
| 封筒封入/封かんエリアへのアクセス    | .5-6 |
| シートフィードエリアへのアクセス     | .5-6 |

# 紙詰まり解消

マシンは、最大限のパフォーマンスを提供することを目的として設計され ています。紙詰まりが発生した場合は、場所を示す記号がディスプレイ上 で点滅します。

紙詰まりを除去するには、次の手順で行います。

- 1. [クリアーデッキ]を押して、用紙を排出します。
- 紙詰まりが除去されない場合は、紙詰まりの原因となっているトレイと紙 折りプレートを手動で取り外し、詰まっている場所にアクセスします。

#### 手動クランク

紙詰まりの場所を特定したら、 手動クランクを使用して、用紙 をフィードローラーのグリップ から手動で取り除く必要があり ます。

手動クランクは、インサー ターの左前面にあるドロップダ ウンカバーの後ろにあります。

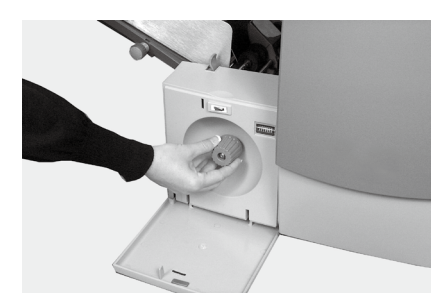

# マシン内部へのアクセスによる紙詰まりの除去

#### シートフィーダートレイ - 取り外しと取り付け

シートフィーダートレイを取り外すには:

 トレイの後部を少し持ち上 げ、まっすぐに引き出しま す。

> 注:トレイに用紙がセットされ ている場合は、トレイを取り外 す際に用紙が前に滑り出ないよ うに、用紙を軽く押さえます。

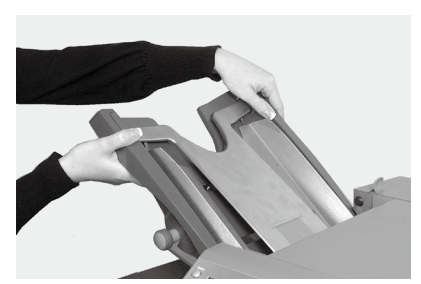

シートフィーダートレイを取り付けるには:

- 1. トレイをサイドフレームの位置ガイドに差し込みます。
- トレイの後部を少し持ち上げ、押し込みます。トレイは、自動的に 正しい位置に収まります。

### 紙折りプレート - 取り外しと取り付け

紙折りプレートを**取り外す**には:

- プレートの下にある2つの留 め具を外側に引き出し、解放 します。
- プレートをまっすぐに引き出します。

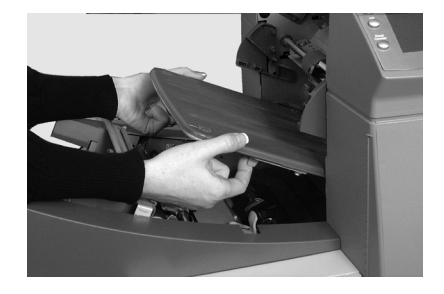

紙折りプレートを**取り付け**るには:

- 1. (プレートの下にある) 2 つの留め具を外側に引き出し、解放し ます。
- プレートを位置ガイド内にスライドして留め具をずらし、プレート を所定の位置に固定します。

#### インサートトレイ - 取り外しと取り付け

インサートトレイを**取り外す**に は、トレイをインサーターから まっすぐに引き出します。

インサートトレイを**取り付ける**に は、トレイを定位置ガイド内にス ライドさせ、カチっという音がす るまで押します。

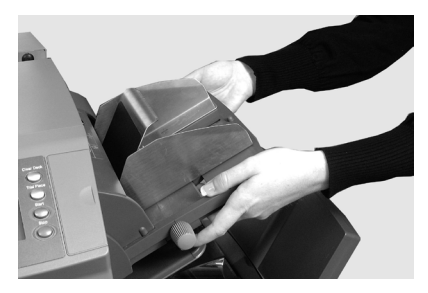

# キャリッジアセンブリへのアクセス

紙詰まりの場所にアクセスするに は、キャリッジアセンブリを引き 出します。

- インサートフィーダーを取り 外します。
- 紙折りプレート2を取り外し ます。
- キャリッジアセンブリを取り 外します。

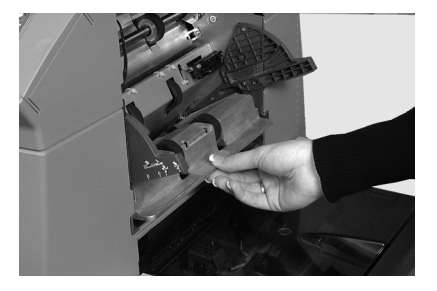
### 封筒フィーダーエリアへのアクセス

封筒エリアのフィードローラーを 取り外して、封筒フィーダーエリ アの紙詰まりの場所にアクセス します。

- 1. リリースレバーを矢印の方向 に引きます。
- 封筒エリアのフィードロー ラーを持ち上げて、紙詰まり の場所にアクセスします。

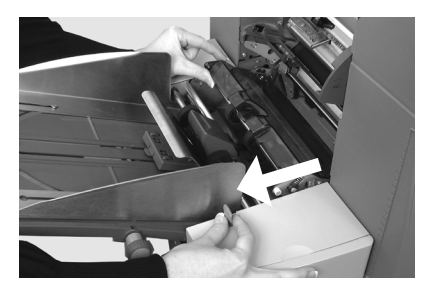

- フィードローラーをもう一度元に戻すには、次の手順で行います。
- 1. 封筒エリアのフィードローラーを所定の位置に置きます。
- 2. 所定の位置に収まるまで、ローラーをしっかりと下に押し込みます。

#### 封筒排出エリアへのアクセス

- アクセスカバー(写真を参 照)を引き下げて、紙詰まり の場所にアクセスします。
- アクセスカバーを閉じる際に は、所定の場所にしっかりと 収まるようにします。

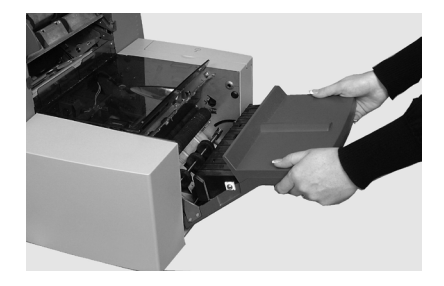

#### 封筒封入/封かんエリアへのアクセス

封入エリアおよび封かんエリアにアクセスするには、色のついたプラ スチックカバーを持ち上げて、封筒インバーターのアクセスカバーを 引き下げます。

#### シートフィードエリアへのアクセス

青いハンドルを取り外して、 シートフィーダーエリアの紙詰ま りの場所にアクセスします。

- 1. 上部カバーを開きます。
- 2つの青い取手を両側からー 緒につまんでガイドアセンブ リを右側に回し、紙詰まりの 場所にアクセスします。

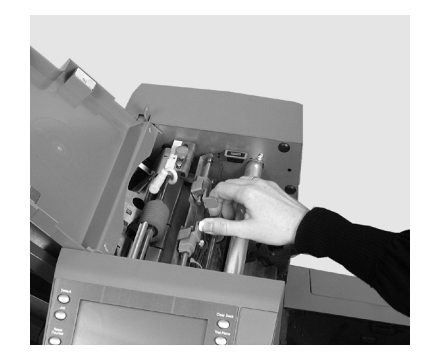

青いハンドルをもう一度元に戻すには、次の手順で行います。

- 2つの青い取手を一緒につまんで、ガイドアセンブリを元に戻し、 しまい込みます。
- ガイド部分がしっかりと定位置に収まっていることを確認してから、2つの青い取手を放します。
- 3. 上部カバーを閉じます。

6・トラブル シューティング および エラーメッセージ

# 目次

| トラブルシューティング全般 | 6-3 |
|---------------|-----|
| エラーメッセージ      | 6-7 |

このページは意図的に空白になっています。

トラブルシューティングおよびエラーメッセージ・6

# トラブルシューティング全般

| 問題                                                | 解決方法                                                                             |  |
|---------------------------------------------------|----------------------------------------------------------------------------------|--|
|                                                   |                                                                                  |  |
| 本体                                                |                                                                                  |  |
| ディスプレイに何も                                         | 表示されない                                                                           |  |
| 電源が入っていな<br>い。                                    | 電源コードがしっかりと接続されており、壁コンセントがオンになっていることを確認してください。                                   |  |
| インサーターのス<br>イッチがオンに<br>なっていない。                    | 電源スイッチ(左側面に配置)をオンにしてくだ<br>さい。                                                    |  |
| インサーターが動作しない                                      |                                                                                  |  |
| カバーが開いてい<br>る。                                    | すべてのカバーが閉じていることを確認してくだ<br>さい。カバーの情報については、ディスプレイを<br>確認してください。                    |  |
| フィードトレイ<br>または紙折りプ<br>レートが正しく取<br>り付けられていま<br>せん。 | すべてのフィードトレイと紙折りプレートを取り<br>外して、取り付け直してください。正しい位置に<br>しっかりと固定されていることを確認してくださ<br>い。 |  |
| 封入の問題                                             |                                                                                  |  |
| 封筒に内容物が正<br>しく封入されてい                              | 封筒のトラブルシューティング情報を確認してく<br>ださい。                                                   |  |
| ない。                                               | 用紙のサイズに合った正しい紙折りが選択されて<br>いることを確認してください。                                         |  |
|                                                   | 厚い用紙または薄い用紙を使用する場合は、封筒<br>ストップ調整の変更が必要な場合があります。                                  |  |

# 6・トラブルシューティングおよびエラーメッセージ

| 問題                              | 解決方法                                                                         |  |
|---------------------------------|------------------------------------------------------------------------------|--|
|                                 |                                                                              |  |
| 封筒                              |                                                                              |  |
| 封筒がフィードできな                      | L)                                                                           |  |
| 封筒のサイドガイド<br>が正しくセットされ<br>ていない。 | ガイドを封筒幅に合わせてセットし、1/4 戻し<br>ます。                                               |  |
| 封筒の品質に問題が<br>ある。                | 封筒が丸まっていないことを確認してくださ<br>い。新しい封筒を使用してください。セットす<br>る前に東をパラパラとめくってさばいてくださ<br>い。 |  |
| 封筒が正しくセット<br>されていない。            | 封筒フラップ側を上向きに、フラップ反対側か<br>らフィードしてください。                                        |  |
| 封筒が開いていない                       |                                                                              |  |
| 封筒が正しくセット<br>されていない。            | 封筒フラップ側を上向きに、フラップ反対側か<br>らフィードしてください。                                        |  |
| 封筒の品質に問題が<br>ある。                | 過度の湿気のために、封筒が互いにくっついて<br>いないことを確認してください。<br>新しい封筒を使用してください。                  |  |
| 封筒の封かんの問題                       |                                                                              |  |
| 封かん水がない。                        | シーラーユニットに水を補充してください。                                                         |  |
| 封かんモードが選択<br>されていない。            | <ul> <li>・ジョブの設定を確認してください。</li> <li>・封かんモードをオンにしてください。</li> </ul>            |  |

封かんフェルトの交換が必要な場合がありま

封かんが不十分。

す。

# トラブルシューティングおよびエラーメッセージ・6

| 問題                                    | 解決方法                            |
|---------------------------------------|---------------------------------|
|                                       |                                 |
| シート                                   |                                 |
| シートがフィードできな                           | z N                             |
| フィードするフィー<br>ダーが選択されてい<br>ない。         | ジョブの設定を確認してください。                |
| シートフィーダーのサ<br>イドガイドが正しく<br>セットされていない。 | ガイドをシート幅に合わせてセットし、1/4 戻<br>します。 |
| シートが正しくセット<br>されていない。                 | セットする前に束をパラパラとめくってさばい<br>てください。 |
|                                       | ** 1                            |

#### 複数のシートがフィードされている

| 手差しフィードモード | ジョブの設定と手差しフィードレバーの位置を |
|------------|-----------------------|
| が選択されている。  | 確認してください。             |
| シートが正しくセット | セットする前に束をパラパラとめくってさばい |
| されていない。    | てください。                |

# 宛先が封筒の窓に正しく表示されない

| 住所が記載されたシートが正しくセット | 封筒窓から住所が見えるようにシートをセット<br>してください。 |
|--------------------|----------------------------------|
| されていない。            |                                  |
| 紙折りが正しく設定さ         | ジョブの設定を確認してください。                 |
| れていない。             |                                  |

# 正しく折られていない

| 紙折りとミシン目の位 | 紙折りサイズを調整して、 | 問題を解決してくだ |
|------------|--------------|-----------|
| 置がほとんど重なって | さい。          |           |
| いるために、箱折りま |              |           |
| たは三つ折りになる。 |              |           |

6・トラブルシューティングおよびエラーメッセージ

| 問題                                         | 解決方法                                                                        |
|--------------------------------------------|-----------------------------------------------------------------------------|
|                                            |                                                                             |
| インサート                                      |                                                                             |
| 封入物が正しくフィードでき                              | きない                                                                         |
| フィードするフィーダーが<br>選択されていない。                  | ジョブの設定を確認してください。                                                            |
| インサートフィーダーのサ<br>イドガイドが正しくセット<br>されていない。    | ガイドを封入物の幅に合わせてセット<br>し、1/4 戻します。                                            |
| インサートフィーダーのセ<br>パレーターが正しく調整さ<br>れていない。     | 使用する封入物のタイプに合わせて、2つの<br>フィーダー調整(数字とアルファベット設<br>定)が正しく行われていることを確認して<br>ください。 |
| 封入物が正しくセットされ<br>ていない。                      | セットする前に束をパラパラとめくってさ<br>ばいてください。封入物の束の向きを変更<br>する方法もあります。                    |
| インサートフィーダーの<br>ウェッジ(押さえ)が正し<br>くセットされていない。 | ウェッジを下にスライドさせて、封入物の<br>束の後ろに移動して支えます。                                       |
| 封入物が仕様に合ってい<br>ない。                         | このガイドで仕様を確認してください。                                                          |
|                                            |                                                                             |

| 二重検知                                                      |                                                                                                    |  |
|-----------------------------------------------------------|----------------------------------------------------------------------------------------------------|--|
| インサーターが実際には発生していないダブルフィードのために停止す<br>るか、ダブルフィードが発生しても停止しない |                                                                                                    |  |
| 二重検知機能がオンに<br>なっていない。                                     | <ul> <li>二重検知機能の状態を確認してください。二<br/>重検知アイコン が、二重検知機能が使用可<br/>能なすべてのアイテムの横に表示されます。</li> <li>必要に応じて、用紙のセットまたはジョブ設</li> </ul> |  |
|                                                           | 定を修正してくたさい。                                                                                                    |  |
| 二重検知機能が正しく<br>調整されていない。                                   | 新しい用紙をセットした場合は必ずテストを実<br>行し、二重検知機能を再調整してください。新<br>しい用紙では、厚みがわずかに異なる場合があ<br>ります。                                          |  |

トラブルシューティングおよびエラーメッセージ・6

# エラーメッセージ

| メッセージ                          | アクション                                                                                          |
|--------------------------------|------------------------------------------------------------------------------------------------|
| サービス コール                       | 機械の電源をいったん切って、もう一度入れてみてくだ<br>さい。それでもメッセージが表示される場合は、弊社カ<br>スタマーサービス部までご連絡ください。                  |
| フィーダー ヲ チェ<br>ック               | 表示されたフィーダーが用紙をフィードしていません。<br>用紙をフィーダーから取り出し、セットし直してから、<br>機械を再起動してください。                        |
| フィーダー ヲ シラ<br>ベテクダサイ           | 表示されたフィーダーが正しく装着されていません。ト<br>レイを取り外して装着し直してください。表示されたフ<br>ィーダーの用紙のセットを確認してください。                |
| オリ プレート ヲ シ<br>ラベテクダサイ         | 表示された折りプレートが正しく装着されていません。<br>折りプレートを取り外して装着し直してください。                                           |
| インバーター ヲ チ<br>ェック シテクダサイ       | 封筒インバーターユニットが正しい位置に装着されてい<br>ません。インバーターカバーを開けて、用紙の有無を調<br>べ、カバーを閉めて、再起動してください。                 |
| サイゴ ノ フウトウ<br>ヲ チェック           | 封筒が開いていません。封筒が正しくセットされている<br>か確認してください。封筒をセットし直して、機械を再<br>起動してください。                            |
| オリプレートノ ヨウ<br>シ クリア            | 折りプレートの内側に用紙が見つかったとディスプレイ<br>に表示されています。折りプレートを取り外して、用紙<br>の有無を調べ、もう一度取り付けてください。                |
| クリア インサー<br>ト ブ                | 封入エリアに用紙もしくは封筒が見つかりました。機械<br>の左側の薄いプラスチックカバーを開けて、用紙もしく<br>は封筒を取り出してください。カバーを閉めて、再起動<br>してください。 |
| クリアー モイスト<br>ナー                | シーラーブラシエリアに封筒が見つかりました。機械の<br>左側の薄いプラスチックカバーを開けて、用紙もしくは<br>封筒を取り出してください。カバーを閉めて、再起動し<br>てください。  |
| クリアー シーラー                      | シーラーブラシエリアに封筒が見つかりました。機械の<br>左側の薄いプラスチックカバーを開けて、用紙もしくは<br>封筒を取り出してください。カバーを閉めて、再起動し<br>てください。  |
| カバー ヲ トジテク<br>ダサイ              | 表示されたカバーがしっかり閉まっていません。表示さ<br>れたカバーを閉めて、再起動してください。                                              |
| ハンド クランク カ<br>バー ヲ トジテクダ<br>サイ | 手動クランクのカバーがしっかり閉まっていません。カ<br>バーを閉めてください。                                                       |

6・トラブルシューティングおよびエラーメッセージ

| メッセージ                           | アクション                                                                                       |
|---------------------------------|---------------------------------------------------------------------------------------------|
| デフレクター エラー                      | 半分折りの機能が何らかの原因で動いていません。折り<br>プレートを取り外して、用紙の有無を調べてください。                                      |
| ダブルフィード                         | 表示されたフィーダーから二重送りが検出されました。<br>機械から用紙を取り除き、再起動してください。二重<br>送りが繰り返される場合は、テストを繰り返してください。        |
| ダブル チェック(ス<br>タッカー)             | 表示されたフィーダーから二重送りが検出されました。<br>スタッカーから二重送りされた用紙を取り除き、機械を<br>再起動してください。                        |
| オリ プレート ガ セ<br>ット サレテイマセン       | 折りプレートが正しい位置にセットされていません。折<br>りプレートを取り外して、用紙の有無を調べてくださ<br>い。折りプレートを再装着して再起動してください。           |
| マニュアル フィード<br>タイムアウト            | フィーダーに入れられた用紙が見つかりません。手差し<br>フィードモードの場合は、設定時間内に用紙をフィード<br>してください。 [スタート] を押して再起動してくださ<br>い。 |
| ヨウシ ガ ミジカスギ<br>マス               | 使用している用紙が短すぎます。使用する用紙の長さ<br>が、表示されている長さに合っているかを確認してく<br>ださい。正しい場合は、もう 1 度テストをしてくださ<br>い。    |
| ヨウシ ショート チ<br>ェック (スタッカ<br>ー)   | 使用している用紙が短すぎます。使用する用紙の長さ<br>が、表示されている長さに合っているかを確認してく<br>ださい。正しい場合は、もう 1 度テストをしてくださ<br>い。    |
| レバー ヲ セット シ<br>テクダサイ            | 手差しモードに対してフィードレバーの位置が正しくあ<br>りません。レバーを正しい位置に移動してください (<br>左:手動、右:自動)。                       |
| ストリーム フィード                      | フィーダーから2枚の用紙が同時にフィードされていま<br>す。本体から用紙を取り除き、セットし直して、マシンを<br>再起動してください。                       |
| ストリーム フィー<br>ド チェック (スタ<br>ッカー) | フィーダーから 2 枚の用紙が同時にフィードされてい<br>ます。スタッカーから同時にフィードされた用紙を取り<br>除き、セットし直して、機械を再起動してください。         |
| システム エラー デ<br>ンゲン オフ            | ソフトウェアに何らかの障害が見つかりました。電源を<br>いったん切ってから、入れ直してください。エラー表示<br>が繰り返される場合、弊社の担当者にご連絡ください。         |
| ヨウシ ガ アリマ<br>セン                 | 表示されたトレイに用紙がありません。トレイに用紙を<br>セットし直して、 [スタート]を押してください。                                       |

# 7・マテリアルの仕様

# 目次

| マテリアルの仕様   | 7-3 |
|------------|-----|
| シートフィーダー   | 7-3 |
| インサートフィーダー | 7-5 |
| シーラー       | 7-5 |
| スタッカー      | 7-5 |
| 用紙要件       | 7-5 |
| 封筒フィーダー    | 7-6 |
| マシンの仕様     | 7-7 |
| サービス       | 7-8 |
|            |     |

## マテリアルの仕様

シートフィーダー

- **最小用紙サイズ**: 幅 127 mm 長さ 127 mm
- **最大用紙サイズ**: 幅 229 mm 長さ 406 mm
- **用紙の重量**: 最小 60 g/m<sup>2</sup>(OMR 以外) 最小 70 g/m<sup>2</sup>(OMR) 最大 120 g/m<sup>2</sup>

**折りの設定**(紙折り前の用紙の長さ制限):

| 折りタイプ    | 計測値             |
|----------|-----------------|
| 二つ折り     | 127 mm ~ 315 mm |
| C(内三つ折り) | 150 mm ~ 356 mm |
| Z(外三つ折り) | 201 mm ~ 356 mm |
| 四つ折り     | 305 mm ~ 406 mm |

#### 二重検知用紙の範囲:

最小: 60 g/m<sup>2</sup> 最大: 120 g/m<sup>2</sup>

フィードトレイの容量:コピー用紙最大 325 枚

#### 手差しフィードモード:

- インサーターは、80 g/m<sup>2</sup>の用紙を最大 5 枚セット (ホチキス留めあり、最大400 g/m<sup>2</sup>)まで処理可能です。
   注:手差しフィードでは、シートフィーダーのみを使用し、必要に応じてインサートフィーダーを使用できます。
- 折りおよび圧縮後の最大の厚みは、2 mmを超えないように してください。
- 光沢紙およびコート紙の使用はお勧めしません。

### 折りタイプと厚み全体の制限

次の表で、用紙の紙質の違いに基づいて、積載または丁合いが可能な最 大シート数を示しています。

重要!これらの最大枚数を超えるジョブを設定したり、OMR コード印刷および/または OMR 選択フィードで設定しないでください。

| シート数                                | 用紙重量(g/m²) |         |         |  |
|-------------------------------------|------------|---------|---------|--|
|                                     | 60~80      | 81~100  | 101~120 |  |
| 1                                   | C、Z、S、D    | C、Z、S、D | C、Z、S、D |  |
| 2                                   | C、Z、S、D    | C、Z、S、D | C、Z、S   |  |
| 3                                   | C、Z、S、D    | C、Z、S   | C、Z、S   |  |
| 4                                   | C、Z、S      | C、Z、S   |         |  |
| 5                                   | C、Z、S      |         |         |  |
| 折りタイプ:C=内三つ折り、Z=外三つ折り、S=二つ折り、D=四つ折り |            |         |         |  |

注

- 郵便の内容物の圧縮後の総厚みが2mmを超えない場合に限り、封入物を1枚さらに追加できます。
- 二つ折りで 60~75 g/m<sup>2</sup> 用紙を使用した場合は、封筒には最大 10 枚 入れることができます。この最大数には、インサートフィーダーから の追加の枚数が含まれます。その場合も、圧縮後の総厚みの最大値で ある 2 mmが適用されます。

インサートフィーダー 最小サイズ : 『

幅 127 mm 長さ 82 mm

**最大サイズ**: 幅 230 mm 長さ 152 mm

**用紙の重量**: 最小 75 g/m<sup>2</sup>(折りなし、カットシート) 最大 180 g/m<sup>2</sup>(1 枚のシート) 最小 60 g/m<sup>2</sup>(折り済み) 圧縮後の最大の厚みが 2 mmの封入物

折り済み封入物および一枚板上の封入物は、インサートフィーダーから フィードする必要があります。

#### 二重検知

| 用紙幅: | 最小 60 g/m²  |
|------|-------------|
|      | 最大 120 g/m² |

フィードトレイの容量: 最大 100 枚

シーラー

1回の補充で、最大 1,200 枚の封筒を封かんします。

スタッカー

封筒スタッカーには、最大 150 通の封筒を積み重ねられます(封筒サイ ズと内容物による)。

#### 用紙要件

- 最高の性能を得るために、ピツニーボウズ推奨用紙のみを使用してく ださい。
- 品質を維持するために、用紙は適切な方法で保管してください。
- ・ 推奨される保管条件
   <sup>18°</sup>C~25°C
   <sup>40%</sup>~60%の相対湿度

# 7・マテリアルの仕様

- **封筒フィーダー** 最小封筒サイズ: 縦 88 mm 横 220 mm 最大封筒サイズ: 縦 164 mm
  - **後入到高りイス**: 縦 104 mm 横 242 mm
- **封筒の重量:** 最小 65 g/m<sup>2</sup> 最大 100 g/m<sup>2</sup>
- **封筒トレイの容量:** 最大 100 枚 (90 g/m<sup>2</sup>)の封筒。
- 端の余白: 封入物と封筒の端の余白は、両端とも最小 6 mm です。つまり、合計で最小 12 mmです。この余白 は、封筒に入れるすべてのドキュメントに適用さ れます。
- **深さの余白**: 封入物は、封筒に完全に挿入後、フラップの折り 目の下に、紙折りしていないドキュメントは最小3 mm、紙折りしているドキュメントは6mmの余白 が必要となります。

### 封筒のフラップと開口部の要件

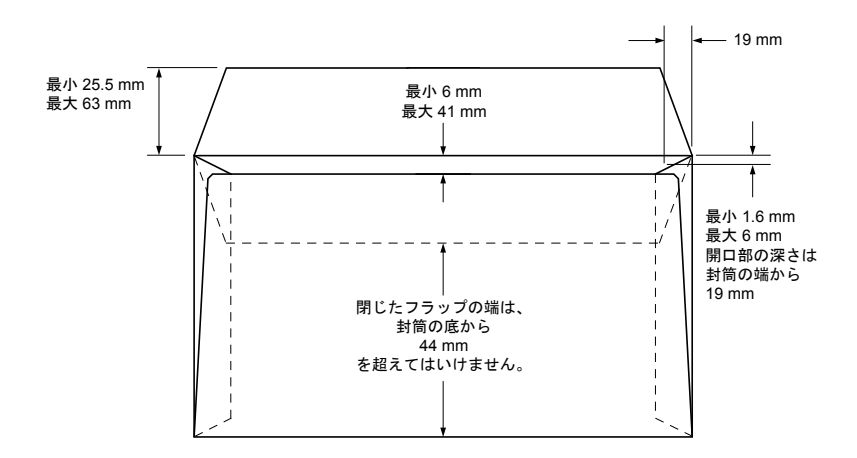

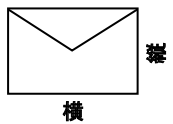

# マシンの仕様

#### マシンサイズ:

- 横: 773 mm
- 奥行: 568 mm
- 高さ: 525 mm
- 重量: 55 kg
- **騒音レベル(稼働中)**: 72dBA

#### 電源仕様:

100 V、50∕60 Hz

#### 処理スピード:

1時間あたり最高2,500サイクル(折りタイプ、用紙の品質による)

紙折りモード:

- 二つ折り
- C 内三つ折り
- Z 外三つ折り
- 四つ折り

## サービス

ピツニーボウズサービスはインサーターを最高の状態でご利用いただく ために、保守契約を提供しています。詳細は、お近くのピツニーボウズ オフィスまたは指定販売店までご連絡ください。

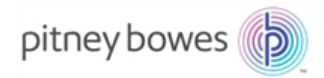

ピツニーボウズジャパン(株) www.pitneybowes.com/jp

SV63139-JA Rev. D © 2016 Pitney Bowes Inc. All Rights Reserved